# FX Supervisory Controller Upgrade and Migration Instructions Technical Bulletin

Building Technologies & Solutions www.johnsoncontrols.com 2019-03-22 LIT-12011441

Release 14.x

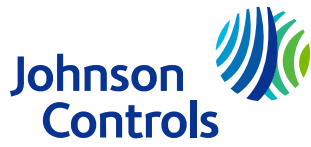

# Contents

| Document Introduction                                                     | 5 |
|---------------------------------------------------------------------------|---|
| Concepts                                                                  | 5 |
| FX Supervisory Controllers                                                | 5 |
| FX Server                                                                 | 5 |
| (Release 6.x) FX Supervisor Controller Family Software DVD (LP-FXWB-COPY) | 5 |
| FX Alarm Portal Client                                                    | 6 |
| Upgrading                                                                 | 6 |
| Migration                                                                 | 6 |
| Upgrade Pricing Policy                                                    | 6 |
| Software Revision Numbering                                               | 7 |
| Software License Agreement1                                               | 2 |
| Preventing Unauthorized Software Duplication or Usage1                    | 2 |
| License Files 1                                                           | 2 |
| Part Numbers1                                                             | 3 |
| Detailed Procedures for Upgrading FX Workbench 6.x and Earlier            | 3 |
| Backing Up Your FX Supervisory Controller Station2                        | 3 |
| Preparing Your FX Supervisory Controller for Upgrading2                   | 3 |
| Checking for Minimum Memory Requirements2                                 | 4 |
| Upgrading the FX Workbench Software2                                      | 4 |
| Relicensing the FX Supervisory Controller2                                | 5 |
| Installing New Software into the FX Supervisory Controller2               | 5 |
| Upgrading FX Server2                                                      | 7 |
| Troubleshooting                                                           | 8 |
| Troubleshooting the File Too Large Error Message2                         | 8 |
| Detailed Procedures for Migrating to FX Supervisory Software 14.x         | 9 |
| Considering Platform Compatibility2                                       | 9 |
| Considering Driver, Feature, and Application Compatibility                | 1 |
| Considering License Compatibility3                                        | 2 |

| Example of an FX Supervisory Controller Migration33                                  |
|--------------------------------------------------------------------------------------|
| FX Supervisory Software 14 Resource Requirements                                     |
| Checking for FX Supervisory Software 14 Resource Requirements                        |
| Checking for Multiple Admin Roles                                                    |
| Backing Up Your FX Workbench 6.x Station                                             |
| Running Platform Daemon 14.x                                                         |
| Migrating the 6.x Station to Facility Explorer 14.x                                  |
| Installing the Distribution File                                                     |
| Commissioning the Station                                                            |
| Installing or Updating Licenses                                                      |
| Setting the Enabled Runtime Profiles44                                               |
| Specifying a Station to Install46                                                    |
| Installing Core Distribution Files47                                                 |
| Configuring TCP/IP Settings47                                                        |
| Updating the System Passphrase48                                                     |
| Specifying a Platform User to Replace the Factory-default Platform User              |
| Reviewing the Changes49                                                              |
| Changing the Default Web Profile to Use the HTML5HxProfile                           |
| Viewing and Updating Metaspace51                                                     |
| Viewing Metaspace51                                                                  |
| Updating Metaspace51                                                                 |
| Upgrading FX Server to FX Supervisory Software 1452                                  |
| Reverting a Station from FX Supervisory Software 14.x to FX Supervisory Software 6.x |
| Running Platform Daemon 6.x53                                                        |
| Installing a Backup 6.x Station53                                                    |
| Cleaning Tabbed Graphics54                                                           |
| Troubleshooting                                                                      |

| Related Documentation     | 59 |
|---------------------------|----|
| Appendix                  | 60 |
| Migration Checklist       | 60 |
| FX Workbench 14.x Modules | 60 |

# **Document Introduction**

This document is intended for persons who upgrade software for FX Supervisory Controllers.

This document describes FX Supervisory Controller documentation and controller concepts. It describes the detailed procedures for upgrading FX Workbench 6.x and earlier and the steps for migrating to FX Supervisory Software 14.x.

# Concepts

## FX Supervisory Controllers

FX Supervisory Controllers describe a family of hardware products. The FX80 is the only actively manufactured controller and it is recommended to use in every new installation. The FX20, FX40, FX60 are all no longer available to order and it is recommended they be replaced with an FX80. The FX30, FX60E, and FX70 have been discontinued and while they still are available to order, it's recommended that an FX80 is ordered instead. FX Supervisory Controllers provide the following capabilities:

- Field bus, network-level integration of devices (such as HVAC equipment controllers, lighting panels, and variable frequency drives).
- Direct integration of inputs and outputs (such as energy meters, alarm indicators, temperature sensors, and actuators).
- Field bus, network-level automation and coordination through scheduling, alarming, trending, and customized control logic (such as runtime totalization, energy management, interlocking, staging/sequencing, and PID control).
- Web-based, graphical user interface that supports both local and remote access.

## **FX** Server

The FX Server software product is available for various computer platforms and provides:

- Network integration of two or more Facility Explorer 6.x and earlier, or one or more for Facility Explorer 14, FX Supervisory Controllers, or IP-based devices (without any FX Supervisory Controllers).
- Network-wide automation and coordination for one or more FX Supervisory Controllers through master scheduling, and centralized, long-term, high-capacity storage of alarms and trends.
- Centralized, network-wide, web-based, graphical user interface for one or more FX Supervisory Controllers supporting both local and remote access.

## (Release 6.x) FX Supervisor Controller Family Software DVD (LP-FXWB-COPY)

The FX Supervisor Controller Family Software DVD includes a suite of software tools and applications used to configure, commission, and interact with FX Supervisory Controllers. The FX Supervisory DVD includes:

• **FX Workbench and FX Server**: this tool is used to configure and commission FX Supervisory Controllers using the Johnson Controls® configuration appliance.

- **FX Workbench Pro**: this tool is used to configure and commission FX Supervisory Controllers using both the Johnson Controls configuration appliance and the NiagaraAX<sup>™</sup> Workbench.
- **FX Alarm Portal**: this application provides an alarm monitoring workstation.
- **LX Wizards**: the Support Pack, Configuration, and LX Smart Installer, are collections of executable files that let you configure a LON network and program LX controllers.

You can license FX Workbench/FX Workbench Pro using one of two ordering codes:

- End-User Version (FX-SL001M1-0).
- Engineering/Demo Version (FX-SLDEMO-0).

#### Table 1: Comparison of FX Tools Supervisory Pro Versions

| Feature                                                                 | End-User Version (FX-<br>SL001M1-0) | Engineering/Demo<br>Version (FX-SLDEMO-0) |
|-------------------------------------------------------------------------|-------------------------------------|-------------------------------------------|
| Allows users to connect to and interact with FX Supervisory Controllers | Yes                                 | Yes                                       |
| Allows users to reconfigure existing stations while online              | Yes                                 | Yes                                       |
| Allows users to back up and restore stations                            | Yes                                 | Yes                                       |
| Allows users to create new stations while offline                       | No                                  | Yes                                       |
| Expiration Policy                                                       | Never expires                       | Expires every October<br>31               |
| Intended user type                                                      | Facility operations personnel       | Installing contractors                    |

## FX Alarm Portal Client

FX Alarm Portal Client (LP-FXWBALM-0) provides the FX Alarm Portal functionality only. FX Alarm Portal Client includes no FX Workbench or FX Workbench Pro functionality.

## Upgrading

Upgrading is the process of installing new software onto your computer, onto an FX Supervisory Controller, or both.

## Migration

Migration is similar to upgrading, but signifies a larger change in software. Migration typically requires more steps and conversions to move forward.

## Upgrade Pricing Policy

You can purchase software new or you can purchase maintenance for software. Maintenance can be purchased in 1, 3, or 5-year increments. With each maintenance plan, you have access to any new software developed during that time. If you let the maintenance lapse, and want it later, you must buy the maintenance you missed plus the new maintenance.

## Software Revision Numbering

All FX Supervisory Controller, FX Server, and FX Tools Supervisor Pro software products incorporate an instance of Niagara software. See the following table to find which revision of the Niagara software is used in each FX Supervisory software release.

#### **Major Upgrades**

Major upgrades typically contain new features, significant enhancements, and bug fixes. Major upgrades are identified by changes to the major revision number of the software. For example, 2.0 is a major upgrade to 1.2.

#### **Minor Upgrades**

Minor upgrades typically contain bug fixes or small enhancements. Minor upgrades are identified by changes to the minor revision number of the software. For example, 1.2 is a minor upgrade to 1.1.

| SR  | Key Identifying Features or                                                                                                    | Niagara  | FX20 | FX30E | FX40 | FX60 | FX60E | FX70 | FX80 |
|-----|----------------------------------------------------------------------------------------------------|----------|------|-------|------|------|-------|------|------|
|     | Changes                                                                                                    | Versions |      |       |      |      |       |      |      |
| 1.0 | Initial release that introduced<br>the FX40 Supervisory<br>Controller, FX Server, and FX<br>Tools Supervisor Pro.                                                                                                    | 3.0.88   | NA   | NA    | Х    | NA   | NA    | NA   | NA   |
| 1.1 | Minor release that introduced<br>the update to the N2 Device<br>Manager, corrections to the<br>Variable Air Volume (VAV)<br>Modular Assembly (VMA)<br>occupancy enumerations, and<br>other minor bug fixes.          | 3.0.99   | NA   | NA    | X    | NA   | NA    | NA   | NA   |
| 1.2 | Minor release that introduced<br>several enhancements and<br>bug fixes, including a new<br>tabbed structured system<br>graphic template, new<br>Schedule, Point Group, and<br>Link Managers, and FX Alarm<br>Portal. | 3.0.106  | NA   | NA    | X    | NA   | NA    | NA   | NA   |
| 2.0 | Major release that introduced<br>the FX20 and FX60<br>Supervisory Controllers and<br>accessories, FX Server Limited,<br>FX Server driver options, FX<br>Alarm Portal client, and bug<br>fixes to the N2 driver.      | 3.3.22   | X    | NA    | X    | X    | NA    | NA   | NA   |
| 2.1 | Minor release that introduced<br>the Wireless TEC Option card,<br>LX Series LON Controller<br>configuration wizards, a New<br>Station wizard, and the Global<br>Point Extension Manager.                             | 3.3.31   | X    | NA    | X    | X    | NA    | NA   | NA   |

| SR  | Key Identifying Features or<br>Changes                                                                                                    | Niagara<br>Software<br>Versions | FX20 | FX30E | FX40 | FX60 | FX60E | FX70 | FX80 |
|-----|----------------------------------------------------------------------------------------------------|---------------------------------|------|-------|------|------|-------|------|------|
| 2.2 | Minor release that introduced<br>support for iPhone® interface<br>or a similar sized graphical<br>user interface and the Point<br>Order field to the System<br>Library.                                                                                            | 3.3.31                          | X    | NA    | NA   | X    | NA    | NA   | NA   |
| 3.0 | Major release that introduced<br>the FX22, FX62, and FX70<br>Supervisory Controllers and<br>accessories, FXRIO Remote<br>Input/Output (I/O) Module,<br>and General Packet Radio<br>Service (GPRS) Modem option<br>card.                                            | 3.5.25                          | X    | NA    | NA   | X    | NA    | X    | NA   |
| 3.1 | Minor release that introduced<br>the Assisted Device Import<br>feature, which supports the<br>new FX-PC Programmable<br>Controllers.                                                                                                    | 3.5.34                          | X    | NA    | NA   | X    | NA    | X    | NA   |
| 4.0 | Major release that introduced<br>the FX20, FX60, and FX70<br>Supervisory Controllers with<br>factory-installed BACnet® MS/<br>TP protocol driver licenses,<br>additional option cards, FX<br>Energy Suite, and FX20/FX60<br>basic demo supervisory<br>controllers. | 3.6.31                          | X    | NA    | NA   | X    | X     | X    | NA   |
| 4.1 | Minor release that introduced<br>FX Server changes, BTL<br>Certification, and changes to<br>the method of FX Supervisor<br>Controller family software<br>delivery and licensing.                                                                                   | 3.6.47                          | X    | NA    | NA   | X    | X     | X    | NA   |
| 4.1 | Patch release                                                                                                    | 3.6.407                         | Х    | NA    | NA   | Х    | Х     | Х    |      |
| 5.0 | Major release that introduced<br>revised graphic images and<br>templates, N2 device convert<br>manager, and new wizard<br>service for LX controllers.                                                                                                    | 3.7.106                         | X    | X     | NA   | X    | X     | X    | NA   |

| SR  | Key Identifying Features or                                                                                                    | Niagara              | FX20 | FX30E | FX40 | FX60 | FX60E | FX70 | FX80 |
|-----|----------------------------------------------------------------------------------------------------|----------------------|------|-------|------|------|-------|------|------|
|     | Changes                                                                                                    | Software<br>Versions |      |       |      |      |       |      |      |
| 5.1 | Minor release that introduced<br>updates to FX Workbench.<br>These updates include Batch<br>Import, Simple Plant Standard<br>Graphics, Point Summary<br>Manager, Hardware Scan<br>Service, Graphic Sizing<br>Selection for Mobile Devices,<br>and Launch FX-PCT. | 3.7.106              | X    | X     | NA   | X    | X     | X    | NA   |
| 5.2 | Minor release that introduced<br>the FX30E and FX60E<br>Supervisory Controllers. Also<br>introduced were updates<br>to tuning polices in FX<br>Workbench, N2 Help, and<br>Zoning application graphics.                                                           | 3.7.106              | X    | X     | NA   | X    | X     | X    | NA   |
| 5.3 | Patch release                                                                                                    | 3.7.108              | Х    | Х     | NA   | Х    | Х     | Х    | NA   |
| 6.0 | Major release that allows FX<br>Workbench to run on the<br>Niagara 3.8 platform.                                                                                                    | 3.8.38               | NA   | Х     | NA   | X    | X     | Х    | NA   |
| 6.1 | Minor release that introduced<br>updates to FX Workbench.<br>These updates include Spaces<br>and Equipment, Meters,<br>WT4000, and updates to the<br>Point Summary Manager.                                                                                      | 3.8.38               | NA   | X     | NA   | Х    | X     | X    | NA   |
| 6.2 | Patch release                                                                                                    | 3.8.41               | NA   | Х     | NA   | Х    | Х     | Х    | NA   |
| 6.3 | Minor release that introduced<br>updates to FX Workbench.<br>These updates include<br>support for the FX80,<br>Java® Web Start, support<br>for Windows® 10, and an<br>improved system usability.                                                                 | 3.8.111              | NA   | NR    | NA   | X    | X     | X    | X    |
| 6.4 | Patch release                                                                                                    | 3.8.213              | NA   | NR    | NA   | Х    | Х     | Х    | Х    |
| 6.5 | Patch release                                                                                                    | 3.8.311              | NA   | NR    | NA   | Х    | Х     | Х    | Х    |

| SR   | Key Identifying Features or                                                                                                    | Niagara   | FX20 | FX30E | FX40 | FX60 | FX60E | FX70 | FX80 |
|------|----------------------------------------------------------------------------------------------------|-----------|------|-------|------|------|-------|------|------|
|      | Changes                                                                                                    | Software  |      |       |      |      |       |      |      |
|      |                                                                                                    | versions  |      |       |      |      |       |      |      |
| 6.6  | Minor release that provides<br>four functional fixes: a new<br>system property that allows<br>extending the timeout on<br>platform connection, a fix for<br>CCN Numeric override never<br>stops writing, certificates<br>can now be approved for TLS<br>connections from WebStart<br>and the weather service can | 3.8.401   | NA   | NR    | NA   | X    | X     | X    | X    |
| 14.0 | Now follow URI redirects<br>Major release that allows FX<br>Workbench to run on the                                                                                                    | 4.0.22.16 | NA   | NR    | NA   | X    | X     | Х    | NA   |
|      | The jump from 6.x to 14.x<br>was intentional to align with<br>the Niagara software version<br>moving forward.                                                                                                    |           |      |       |      |      |       |      |      |
| 14.1 | Minor release that adds<br>support for FX80 Supervisory<br>Controllers                                                                                                    | 4.1.27.20 | NA   | NR    | NA   | Х    | Х     | Х    | Х    |
| 14.2 | Minor release that adds<br>Analytics 2.0 to FX Workbench.<br>There is also support for<br>Linux® operating system, the<br>Alarm Portal, more robust<br>FX Server data management<br>features, and support for FX80<br>legacy drivers.                                                                            | 4.2.36.38 | NA   | NR    | NA   | X    | X     | X    | X    |
| 14.3 | Minor release that introduced<br>two new RIO modules. The<br>release also adds new HTML5<br>screens to FX Workbench and<br>improved mobile web device<br>functionality.                                                                                                    | 4.3.58.18 | NA   | NR    | NA   | X    | X     | Х    | X    |

| SR         | Key Identifying Features or                                                                                                    | Niagara              | FX20 | FX30E | FX40 | FX60 | FX60E | FX70 | FX80 |
|------------|----------------------------------------------------------------------------------------------------|----------------------|------|-------|------|------|-------|------|------|
|            | Changes                                                                                                    | Software<br>Versions |      |       |      |      |       |      |      |
| 14.4       | Minor release adding<br>new HTML5 screens to FX<br>Workbench, improving mobile<br>web device functionality.<br>Minor change to the <b>User</b><br><b>Service</b> making the scheduled<br>access for users available<br>through the User Details<br>section. The JCI User manager<br>has been removed. Updating<br>an existing Nav file is through<br>the <b>Tools</b> menu.                                                                 | 4.4.73.6             | NA   | NR    | NA   | X    | X     | X    | X    |
| 14.4<br>U1 | Minor release that provides<br>eighteen functional fixes.<br>These included updated<br>firmware to solve FX80<br>WIFI modem failure, a fix<br>to Niagara Daemon Engine<br>Watchdog, and fixes to<br>lexicons, hyperlinking,<br>scrolling, and adding notes.<br>There was also<br>internationalization fixes to<br>lexicons and locales along<br>with web fixes to PDF Export,<br>Webchart, popups, PxIncludes<br>and HTML5 property sheets. | 4.4.92.2             | NA   | NR    | NA   | X    | X     | X    | X    |
| 14.6       | Minor release that provides<br>a number of updates and<br>fixes. These include <b>Auto</b><br><b>Export</b> , a feature only<br>available on Facility Explorer®,<br>cybersecurity fixes and a<br>mobile refresh update.                                                                                                    | 4.6.96.28            | NA   | NR    | NA   |      |       |      | X    |
| 14.7       | Minor release that provides<br>new provisioning steps<br>for common processes, a<br>new template type called<br>'Application Templates', and<br>a secondary JACE port that<br>supports the DHCP server.                                                                                                    | 4.7.109.2<br>0.3     | NA   | NR    | NA   |      |       |      | X    |

| SR         | Key Identifying Features or<br>Changes                                                                                                    | Niagara<br>Software<br>Versions | FX20 | FX30E | FX40 | FX60 | FX60E | FX70 | FX80 |
|------------|----------------------------------------------------------------------------------------------------|---------------------------------|------|-------|------|------|-------|------|------|
| 14.7.<br>x | Minor release that provides a<br>number of new FX features.<br>These include extending<br>14.7 with automatic meta-<br>data tagging of applications,<br>a HTML5-based Point-<br>Extension-Manager, point<br>groups and a point-group-<br>manager driven by data tags,<br>and the launch of CCT 13.0,<br>replacing PCT. | 4.7.109.2<br>0.3                | NA   | NR    | NA   |      |       |      | X    |

- **O** Note: NR stands for Not Recommended and SR stands for Software Release.
- **Note:** Based on poor performance observed under lab conditions, we do not recommend that you use the FX30E with software release 6.3 or any subsequent software release.
- **Note:** 14.4 is the final 14.x release that supports the FX30E, FX60E, and FX70. After 14.4, the 14.x releases will only support the FX80.

## Software License Agreement

All Johnson Controls software is licensed. During the installation process, you must accept or decline the terms of the software licensing agreement.

## Preventing Unauthorized Software Duplication or Usage

Johnson Controls, Inc. uses the following two methods to prevent unauthorized software duplication and usage.

- Acceptance of the terms of the software licensing agreement legally prohibits duplicating or using Johnson Controls Facility Explorer software tools without authorization. This method applies to all Johnson Controls Facility Explorer software.
- A properly formatted and installed license file (*FacExp.license*) is required to enable the operation of FX Workbench, FX Workbench Pro, FX Alarm Portal, and FX Server.
- ③ **Note:** At Release 14.0 and later, a new Johnson.license is required to enable the operation of the N2 driver.

## License Files

License files are required to enable operation of FX Supervisory Controllers, FX Server, and FX Tools Supervisor Pro. License files are keyed to the host ID. A host ID is unique to each hardware platform.

- Host IDs that begin with **Win-** are targeted to computers.
- Host IDs that begin with **Qnx-** are targeted to FX Supervisory Controller.

A license file is a text file (*FacExp.license*) that you can read but not edit. License files contain a digital signature, and any attempt to edit them renders the files invalid.

Included in each license file is a list of features allowed to operate inside the host device. These features may include network drivers, database drivers, the maximum number of devices allowed, the maximum number of points allowed, tool profiles, and other feature options.

Also included in each license file is the version of Niagara software allowed to operate inside the host device. When upgrading software in a host (computer or FX Supervisory Controller), the license version must be equal to or greater than the software version.

Niagara<sup>AX</sup> and Niagara 4 licenses are **two different files**. Make sure that you have the correct license for the Niagara version you are using. Niagara<sup>AX</sup> licenses do not work on Niagara 4, and Niagara 4 licenses do not work on Niagara<sup>AX</sup>.

Also, if you are emailed the licenses, the Niagara 4 .zip file also contains the Johnson.license for N2.

## Part Numbers

The following table provides and compares the part numbers for both FX Supervisory Software 6.x Product Code and FX Supervisory Software 14.x Product Code.

| FX Supervisory<br>Software 6.x | Description                                                                                                    | FX Supervisory<br>Software 14.x | Description                                                                                               |
|--------------------------------|----------------------------------------------------------------------------------------------------|---------------------------------|----------------------------------------------------------------------------------------------------|
| NA                             | NA                                                                                                    | FX-SL000M1-0                    | FX Server with no network<br>connection. For use with<br>TCP/IP. Includes 1-year<br>software maintenance. |
| NA                             | NA                                                                                                    | FX-SL000M3-0                    | FX Server with no network<br>connection. For use with<br>TCP/IP. Includes 3-year<br>software maintenance. |
| NA                             | NA                                                                                                    | FX-SL000M5-0                    | FX Server with no network<br>connection. For use with<br>TCP/IP. Includes 5-year<br>software maintenance. |
| LP-FXWBE-0                     | License enabling the<br>end user version of FX<br>Workbench client software.<br>Enables those features<br>needed to operate and re-<br>configure FX Supervisory<br>Controllers and FX Server<br>stations only via an online<br>connection (cannot create<br>new stations offline).<br>Intended for end users<br>(operators). Never expires.<br>Order (LP-FXWB-COPY)<br>or download software<br>separately. | FX-SL001M1-0                    | FX Server with one<br>network connection. Client<br>Workbench. Includes 1-year<br>software maintenance.   |

| FX Supervisory<br>Software 6.x | Description                                                                                                    | FX Supervisory<br>Software 14.x | Description                                                                                             |
|--------------------------------|----------------------------------------------------------------------------------------------------|---------------------------------|----------------------------------------------------------------------------------------------------|
| NA                             | NA                                                                                                    | FX-SL001M3-0                    | FX Server with one<br>network connection. Client<br>Workbench. Includes 3-year<br>software maintenance. |
| NA                             | NA                                                                                                    | FX-SL001M5-0                    | FX Server with one<br>network connection. Client<br>Workbench. Includes 5-year<br>software maintenance. |
| NA                             | NA                                                                                                    | FX-SL002M1-0                    | FX Server with two network connections. Includes 1-year software maintenance.                           |
| NA                             | NA                                                                                                    | FX-SL002M3-0                    | FX Server with two network<br>connections. Includes 3-year<br>software maintenance.                     |
| NA                             | NA                                                                                                    | FX-SL002M5-0                    | FX Server with two network connections. Includes 5-year software maintenance.                           |
| LP-FXWS-3                      | License enabling 3-device FX<br>Server. Allows integration of<br>up to three FX Supervisory<br>Controllers. Supports 32-bit<br>or 64-bit Windows computer<br>platforms. Includes Niagara<br>Historical Database, FX<br>Workbench, Niagara driver,<br>and oBix client/server driver<br>(only for connecting to<br>Niagara-based controllers).<br>Order (LP-FXWB-COPY)<br>or download software<br>separately. | FX-SL003M1-0                    | FX Server with three network<br>connections. Includes 1-year<br>software maintenance.                   |
| NA                             | NA                                                                                                    | FX-SL003M3-0                    | FX Server with three network<br>connections. Includes 3-year<br>software maintenance.                   |
| NA                             | NA                                                                                                    | FX-SL003M5-0                    | FX Server with three network<br>connections. Includes 5-year<br>software maintenance.                   |
| NA                             | NA                                                                                                    | FX-SL010M1-0                    | FX Server with 10 network<br>connections. Includes 1-year<br>software maintenance.                      |
| NA                             | NA                                                                                                    | FX-SL010M3-0                    | FX Server with 10 network<br>connections. Includes 3-year<br>software maintenance.                      |

| FX Supervisory<br>Software 6.x | Description                                                                                                    | FX Supervisory<br>Software 14.x | Description                                                                                  |
|--------------------------------|----------------------------------------------------------------------------------------------------|---------------------------------|----------------------------------------------------------------------------------------------|
| NA                             | NA                                                                                                    | FX-SL010M5-0                    | FX Server with 10 network<br>connections. Includes 5-year<br>software maintenance.           |
| LP-FXWS-100                    | License enabling 100-device<br>FX Server. Allows integration<br>of up to 100 FX Supervisory<br>Controllers. Supports 32-bit<br>or 64-bit Windows computer<br>platforms. Includes Niagara<br>Historical Database, FX<br>Workbench, Niagara driver,<br>and oBix client/server driver<br>(only for connecting to<br>Niagara-based controllers).<br>Order (LP-FXWB-COPY)<br>or download software<br>separately.                                                                                                    | FX-SL100M1-0                    | FX Server with 100 network<br>connections. Includes 1-year<br>software maintenance.          |
| NA                             | NA                                                                                                    | FX-SL100M3-0                    | FX Server with 100 network<br>connections. Includes 3-year<br>software maintenance.          |
| NA                             | NA                                                                                                    | FX-SL100M5-0                    | FX Server with 100 network<br>connections. Includes 5-year<br>software maintenance.          |
| LP-FXWS-UNL                    | License enabling<br>unrestricted FX Server.<br>Allows integration of an<br>unrestricted number of FX<br>Supervisory Controllers<br>(actual number of FX<br>Supervisory Controllers<br>will be limited only by the<br>power of the host computer<br>platform) Supports 32-bit or<br>64-bit Windows computer<br>platforms. Includes Niagara<br>Historical Database, FX<br>Workbench, Niagara driver,<br>and oBix client/server driver<br>(only for connecting to<br>Niagara-based controllers).<br>Order (LP-FXWB-COPY)<br>or download software<br>separately. | FX-SLUNLM1-0                    | FX Server with unlimited<br>network connections.<br>Includes 1-year software<br>maintenance. |

| FX Supervisory<br>Software 6.x | Description                                                                                                    | FX Supervisory<br>Software 14.x | Description                                                                                  |
|--------------------------------|----------------------------------------------------------------------------------------------------|---------------------------------|----------------------------------------------------------------------------------------------|
| NA                             | NA                                                                                                    | FX-SLUNLM3-0                    | FX Server with unlimited<br>network connections.<br>Includes 3-year software<br>maintenance. |
| NA                             | NA                                                                                                    | FX-SLUNLM5-0                    | FX Server with unlimited<br>network connections.<br>Includes 5-year software<br>maintenance. |
| LP-FXSWUPG-0                   | License file enabling a one-<br>time software upgrade for<br>one copy of FX Server or 1<br>copy of FX Workbench-End<br>User Version or 1 copy of FX<br>Alarm Portal | FX-SL000M1-6                    | FX Server no upgrade.<br>Includes 1-year software<br>maintenance                             |
| NA                             | NA                                                                                                    | FX-SL000M3-6                    | FX Server no upgrade.<br>Includes 3-year software<br>maintenance                             |
| NA                             | NA                                                                                                    | FX-SL000M5-6                    | FX Server no upgrade.<br>Includes 5-year software<br>maintenance.                            |
| NA                             | NA                                                                                                    | FX-SL001M1-6                    | FX Server one upgrade.<br>Includes 1-year software<br>maintenance.                           |
| NA                             | NA                                                                                                    | FX-SL001M3-6                    | FX Server one upgrade.<br>Includes 3-year software<br>maintenance.                           |
| NA                             | NA                                                                                                    | FX-SL001M5-6                    | FX Server one upgrade.<br>Includes 5-year software<br>maintenance.                           |
| NA                             | NA                                                                                                    | FX-SL002M1-6                    | FX Server two upgrade.<br>Includes 1-year software<br>maintenance.                           |
| NA                             | NA                                                                                                    | FX-SL002M3-6                    | FX Server two upgrade.<br>Includes 3-year software<br>maintenance.                           |
| NA                             | NA                                                                                                    | FX-SL002M5-6                    | FX Server two upgrade.<br>Includes 5-year software<br>maintenance.                           |
| NA                             | NA                                                                                                    | FX-SL003M1-6                    | FX Server three upgrade.<br>Includes 1-year software<br>maintenance.                         |
| NA                             | NA                                                                                                    | FX-SL003M3-6                    | FX Server three upgrade.<br>Includes 3 year software<br>maintenance.                         |

| FX Supervisory<br>Software 6.x | Description                                                                                                    | FX Supervisory<br>Software 14.x | Description                                                              |
|--------------------------------|----------------------------------------------------------------------------------------------------|---------------------------------|--------------------------------------------------------------------------|
| NA                             | NA                                                                                                    | FX-SL003M5-6                    | FX Server three upgrade.<br>Includes 5-year software<br>maintenance.     |
| NA                             | NA                                                                                                    | FX-SL010M1-6                    | FX Server 10 upgrade.<br>Includes 1-year software<br>maintenance.        |
| NA                             | NA                                                                                                    | FX-SL010M3-6                    | FX Server 10 upgrade.<br>Includes 3-year software<br>maintenance.        |
| NA                             | NA                                                                                                    | FX-SL010M5-6                    | FX Server 10 upgrade.<br>Includes 5-year software<br>maintenance.        |
| NA                             | NA                                                                                                    | FX-SL100M1-6                    | FX Server 100 upgrade.<br>Includes 1-year software<br>maintenance.       |
| NA                             | NA                                                                                                    | FX-SL100M3-6                    | FX Server 100 upgrade.<br>Includes 3-year software<br>maintenance.       |
| NA                             | NA                                                                                                    | FX-SL100M5-6                    | FX Server 100 upgrade.<br>Includes 5-year software<br>maintenance.       |
| NA                             | NA                                                                                                    | FX-SLUNLM1-6                    | FX Server unlimited upgrade.<br>Includes 1-year software<br>maintenance. |
| NA                             | NA                                                                                                    | FX-SLUNLM3-6                    | FX Server unlimited upgrade.<br>Includes 3-year software<br>maintenance. |
| NA                             | NA                                                                                                    | FX-SLUNLM5-6                    | FX Server unlimited upgrade.<br>Includes 5-year software<br>maintenance. |
| LP-FXWBDEM-0                   | License enabling the<br>Engineering/Demo<br>version of FX Workbench<br>client software: Enables<br>all features needed to<br>engineer or demonstrate<br>FX Supervisory Controllers<br>and FX Server Stations.<br>Intended for installing<br>contractors. Requires annual<br>support fee. Expires yearly.<br>Order (LP-FXWB-COPY)<br>or download software<br>separately. | FX-SLDEMO-0                     | FX Server Demo                                                           |

| FX Supervisory<br>Software 6.x | Description                                                                                                    | FX Supervisory<br>Software 14.x | Description                                                                                                    |
|--------------------------------|----------------------------------------------------------------------------------------------------|---------------------------------|----------------------------------------------------------------------------------------------------|
| NA                             | NA                                                                                                    | FX-SLU001-6                     | FX Server additional one network upgrade                                                                                         |
| LP-FXWSU-100                   | License update to convert<br>a three-device FX Server<br>license to a 100-device FX<br>Server license                                                                                                    | FX-SLU100-6                     | FX Server 100 network<br>upgrade                                                                                                 |
| LP-FXWSU-UNL                   | License update to convert a<br>100-device FX Server license<br>to an unrestricted FX Server<br>license                                                                                                    | FX-SLUUNL-6                     | FX Server unlimited network<br>upgrade                                                                                           |
| NA                             | NA                                                                                                    | FX-SLDL010-0                    | FX Server 10 IP device license                                                                                                   |
| NA                             | NA                                                                                                    | FX-SLDL025-0                    | FX Server 25 IP device license                                                                                                   |
| NA                             | NA                                                                                                    | FX-SLDL050-0                    | FX Server 50 IP device license                                                                                                   |
| NA                             | NA                                                                                                    | FX-SLDL100-0                    | FX Server 100 IP device<br>license                                                                                               |
| NA                             | NA                                                                                                    | FX-SLDL200-0                    | FX Server 200 IP device<br>license                                                                                               |
| LP-FXWSBACC-0                  | License enabling the<br>BACnet/IP client driver (first<br>500 points) for one FX Server                                                                                                    | NA                              | All BACnet Drivers come<br>with purchase of FX Server.<br>Device license is required<br>for each TCP/IP device being<br>managed. |
| LP-FXWSBACS-0                  | License enabling the<br>BACnet/IP server driver (first<br>500 points) for one FX Server                                                                                                    | NA                              | All BACnet Drivers come<br>with purchase of FX Server.<br>Device license is required<br>for each TCP/IP device being<br>managed. |
| LP-FXWSBACCS-0                 | License enabling<br>combination of the BACnet/<br>IP client and server driver<br>(first 500 points) for one FX<br>Server.<br><b>O Note:</b> Adding B-AWS or<br>B-OWS to this license<br>invalidates the BTL<br>listing. | NA                              | All BACnet Drivers come<br>with purchase of FX Server.<br>Device license is required<br>for each TCP/IP device being<br>managed. |
| LP-<br>FXWSBACSU-0             | License to add the BACnet/<br>IP server driver to an FX<br>Server that has already been<br>licensed with the BACnet/IP<br>client driver                                                                                 | NA                              | All BACnet Drivers come<br>with purchase of FX Server.<br>Device license is required<br>for each TCP/IP device being<br>managed. |

| FX Supervisory<br>Software 6.x | Description                                                                                                    | FX Supervisory<br>Software 14.x | Description                                                                                                    |
|--------------------------------|----------------------------------------------------------------------------------------------------|---------------------------------|----------------------------------------------------------------------------------------------------|
| LP-<br>FXWSBACCU-0             | License to add the BACnet/<br>IP server driver to an FX<br>Server that has already been<br>licensed with the BACnet/IP<br>client driver                                                                  | NA                              | All BACnet Drivers come<br>with purchase of FX Server.<br>Device license is required<br>for each TCP/IP device being<br>managed. |
| LP-FXWSBAC5-0                  | License enabling 500<br>additional BACnet/IP points<br>for one FX Server                                                                                                    | NA                              | All BACnet Drivers come<br>with purchase of FX Server.<br>Device license is required<br>for each TCP/IP device being<br>managed. |
| LP-<br>FXWSBACOW-0             | License enabling the BACnet<br>Operator Workstation (B-<br>OWS) for one FX Server<br>(requires the BACnet/IP<br>client driver)                                                                           | NA                              | FX Server 14.x is not BTL<br>listed.                                                                                             |
| LP-<br>FXWSBACAW-0             | License enabling the<br>BACnet Advanced Operator<br>Workstation (B-AWS) for<br>one FX Server (requires the<br>BACnet/IP client driver)                                                                   | NA                              | FX Server 14.x is not BTL<br>listed.                                                                                             |
| LP-<br>FXWSBACAWU-0            | License to upgrade a BACnet<br>Operator Workstation<br>(B-OWS) to a BACnet<br>Advanced Operator<br>Workstation (B-AWS)                                                                                   | NA                              | FX Server 14.x is not BTL<br>listed.                                                                                             |
| LP-FXWSMDB-0                   | License enabling Modbus<br>TCP client driver (500 points)<br>for one FX Server                                                                                                    | NA                              | All Modbus Drivers come<br>with purchase of FX Server.<br>Device license is required<br>for each TCP/IP device being<br>managed. |
| LP-FXWSMDB5-0                  | License enabling 500<br>additional Modbus TCP<br>client driver points for one<br>FX Server                                                                                                    | NA                              | All Modbus Drivers come<br>with purchase of FX Server.<br>Device license is required<br>for each TCP/IP device being<br>managed. |
| LP-FXWSMDBS-0                  | License enabling Modbus<br>TCP subordinate driver<br>(first 500 points) for one FX<br>Server. Enables FX Server<br>to <b>serve</b> its data to Modbus<br>master devices over a<br>Modbus TCP connection. | NA                              | All Modbus Drivers come<br>with purchase of FX Server.<br>Device license is required<br>for each TCP/IP device being<br>managed. |

| FX Supervisory<br>Software 6.x | Description                                                                                     | FX Supervisory<br>Software 14.x | Description                                                                                                    |
|--------------------------------|-------------------------------------------------------------------------------------------------|---------------------------------|----------------------------------------------------------------------------------------------------|
| LP-<br>FXWSMDBS5-0             | License enabling 500<br>additional Modbus TCP<br>subordinate driver points<br>for one FX Server | NA                              | All Modbus Drivers come<br>with purchase of FX Server.<br>Device license is required<br>for each TCP/IP device being<br>managed. |
| LP-FXWSOPC-0                   | License enabling OPC driver<br>(500 points) for one FX<br>Server                                | NA                              | NA                                                                                                    |
| LP-FXWSOPC5-0                  | License enabling 500<br>additional OPC points for<br>one FX Server                              | NA                              | NA                                                                                                    |
| LP-FXWSOBX-0                   | License enabling oBix driver<br>(500 points) for one FX<br>Server                               | NA                              | NA                                                                                                    |
| LP-FXWSOBX5-0                  | License enabling 500<br>additional oBix points for<br>one FX Server                             | NA                              | NA                                                                                                    |
| LP-FXWSSNMP-0                  | License enabling SNMP<br>driver (500 points) for one<br>FX Server                               | NA                              | All SNMP Drivers come<br>with purchase of FX Server.<br>Device license is required<br>for each TCP/IP device being<br>managed.   |
| LP-<br>FXWSSNMP5-0             | License enabling 500<br>additional SNMP points for<br>one FX Server                             | NA                              | All SNMP Drivers come<br>with purchase of FX Server.<br>Device license is required<br>for each TCP/IP device being<br>managed.   |
| NA                             | NA                                                                                              | FX-SLMYSQL-0                    | FX Server MYSQL license                                                                                                    |
| LP-FXWSORCL-0                  | License enabling Oracle<br>database driver for one FX<br>Server                                 | FX-SLORCL-0                     | FX Server Oracle license                                                                                                    |
| LP-FXWSSQL-0                   | License enabling SQL<br>database driver for one FX<br>Server                                    | FX-SLSQL-0                      | FX Server SQL license                                                                                                    |
| LP-FXWSCSV-0                   | License enabling *.xls<br>and *.csv file data to be<br>imported into one FX Server              | FX-SLCSV-0                      | FX Server CSV license                                                                                                    |
| LP-FXWSOPC-0                   | License enabling OPC driver<br>(500 points) for one FX<br>Server                                | FX-SLOPCCL-0                    | FX Server OPC client license                                                                                                    |
| LP-FXWSDB2-0                   | License enabling IBM DB2<br>database driver for one FX<br>Server                                | NA                              | NA                                                                                                    |

| FX Supervisory<br>Software 6.x | Description                                                                                                    | FX Supervisory<br>Software 14.x | Description |
|--------------------------------|----------------------------------------------------------------------------------------------------|---------------------------------|-------------|
| LP-FXESTA-0                    | License enabling FX Energy<br>to analyze data from one<br>FX Supervisory controller or<br>station. Analyzes as many<br>points as the designated FX<br>Supervisory controller can<br>support. Can be combined<br>with point licenses (LP-<br>FXEPN) as required to<br>complete a solution.                    | NA                              | NA          |
| LP-FXEPNT-0                    | License enabling FX Energy<br>to analyze a single point of<br>data. Analyzes a single point<br>from an FX Supervisory<br>controller or station, an<br>instance of Niagara, a meter<br>or a database point. Can<br>be combined with station<br>licenses (LP-FXESTA) as<br>required to complete a<br>solution. | NA                              | NA          |
| LP-FXWSSADR-0                  | License enabling the Simple<br>OpenADR software driver<br>for one FX Server. Allows<br>communication to the<br>Akuacom DRAS. Limited to<br>one DRAS client connection<br>to the DRAS. Includes a<br>CRYPTO license for the SSL<br>connection.                                                                | NA                              | NA          |
| LP-FXWSSADR1-0                 | License enabling one<br>additional DRAS client server<br>connection. The FX Server<br>must already contain part<br>number LP-FXWSSADR-0.                                                                                                    | NA                              | NA          |
| LP-FXWBALM-0                   | License enabling FX Alarm<br>Portal Client software.<br>Enables only FX Alarm Portal<br>and Alarm Console features.<br>Intended for end users.<br>Never expires. Order (LP-<br>FXWB-COPY) or download<br>software separately.                                                                                | NA                              | NA          |

| FX Supervisory<br>Software 6.x | Description                                                                                                    | FX Supervisory<br>Software 14.x | Description                                                                                                    |
|--------------------------------|----------------------------------------------------------------------------------------------------|---------------------------------|----------------------------------------------------------------------------------------------------|
| LP-FXLICCH-0                   | License change fee to<br>transfer end-user license<br>from one computer's host ID<br>to another.                                                                                                    | NA                              | NA                                                                                                    |
| LP-FX40UPG-0                   | License enabling a one-time<br>software upgrade for one<br>FX20/FX40/FX60/FX70                                                                                                    | FX-SC3EM1-6                     | FX30E software 1-year maintenance upgrade.                                                                                                    |
| NA                             | NA                                                                                                    | FX-SC3EM3-6                     | FX30E software 3-year maintenance upgrade.                                                                                                    |
| NA                             | NA                                                                                                    | FX-SC3EM5-6                     | FX30E software 5-year maintenance upgrade.                                                                                                    |
| LP-FX40UPG-0                   | License enabling a one-time<br>software upgrade for one<br>FX20/FX40/FX60/FX70                                                                                                    | FX-SC6EM1-6                     | FX60E software 1-year maintenance upgrade.                                                                                                    |
| NA                             | NA                                                                                                    | FX-SC6EM3-6                     | FX60E software 3-year maintenance upgrade.                                                                                                    |
| NA                             | NA                                                                                                    | FX-SC6EM5-6                     | FX60E software 5-year maintenance upgrade.                                                                                                    |
| LP-FX40UPG-0                   | License enabling a one-time<br>software upgrade for one<br>FX20/FX40/FX60/FX70                                                                                                    | FX-SC7M1-6                      | FX70 software 1-year maintenance upgrade.                                                                                                    |
| NA                             | NA                                                                                                    | FX-SC7M3-6                      | FX70 software 3-year maintenance upgrade.                                                                                                    |
| NA                             | NA                                                                                                    | FX-SC7M5-6                      | FX70 software 5-year maintenance upgrade.                                                                                                    |
| NA                             | NA                                                                                                    | FX-SC8M1-6                      | FX80 software 1-year maintenance upgrade.                                                                                                    |
| NA                             | NA                                                                                                    | FX-SC8M3-6                      | FX80 software 3-year maintenance upgrade.                                                                                                    |
| NA                             | NA                                                                                                    | FX-SC8M5-6                      | FX80 software 5-year maintenance upgrade.                                                                                                    |
| LP-FXWB-COPY                   | FX Supervisory Controller<br>family software, delivered<br>on DVD. Contains<br>installation images for<br>FX Server, FX Workbench,<br>and FX Alarm Portal Client.<br>Licenses not included. Order<br>licenses separately. | FX-DVD-COPY                     | FX Supervisory Controller<br>family software, delivered<br>on DVD. Contains latest<br>installation images for<br>FX Server, FX Workbench,<br>and FX Alarm Portal Client.<br>Licenses not included. Order<br>licenses separately. |

# Detailed Procedures for Upgrading FX Workbench 6.x and Earlier

O Note: If you are using Facility Explorer 5.x or earlier and want to migrate to Facility Explorer 14, you must purchase the upgrade part to move to Facility Explorer 6.x before you move to Facility Explorer 14.x. To migrate to Facility Explorer 14.x, see Detailed Procedures for Migrating to FX Supervisory Software 14.x.

This section describes how to back up your FX Supervisory Controller and prepare it gor upgrading. It also provides detailed instructions on how to upgrade FX Workbench, re-license the FX Supervisory Controller, and install new software into the FX Supervisory Controller.

## Backing Up Your FX Supervisory Controller Station

- 1. Expand the Nav tree for the station you want to back up.
- 2. In the Nav tree, expand **Platform**.
- 3. Double-click **Station Copier**.
- 4. Select the station that you want to copy from the **Stations on** panel.
- 5. Click **Copy**.
- 6. Enter a name for the Station name and click **Next**.
- 7. Select **Copy every file in the station directory and its subdirectories** and click **Next**.

### Table 4: Transferring Station Copy Options

| Feature                                                         | Description                                                                                                |
|-----------------------------------------------------------------|----------------------------------------------------------------------------------------------------|
| Copy files from selected directories                            | Allows you to select individual files to copy and transfer                                                 |
| Copy every file in the station directory and its subdirectories | Copies all files for transfer (recommended for backing up a remote station during this upgrade procedure)  |
| Copy only the config.bog station database file                  | Copies the station database only (for<br>example, drivers, devices, and points) and no<br>associated files |

- 8. Click **Next**. The station is stopped.
- 9. Verify that the transfer information is correct and click **Finish**. The station files are transferred to your computer. When the transfer is complete, the Save station and Transfer files indicators turn green, and the last entry in the Transferring station window states **Transfer complete**
- 10. Click **Close**. The remote station is now backed up to your computer.

## Preparing Your FX Supervisory Controller for Upgrading

Upgrading FX Supervisory Controllers typically requires additional memory.

**i** Note:

- You **must** make sure your FX Supervisory Controller has an adequate amount of memory before you attempt the upgrade. If you attempt to upgrade an FX Supervisory Controller that does not have enough memory, the upgrade procedure fails and your FX Supervisory Controller may become unrecoverable.
- **Do not** attempt to upgrade an FX40 (with standard memory, 128 MB RAM, 31 MB flash) to version 2.2 or higher. The FX40 does not have enough memory to support this upgrade.
- Do not attempt to upgrade an FX20 to Release 5.0 if the /ffs0 partition is less than 5.0 MB of file space. To see how much free file space is available, open the Platform\Platform Administration view and note how much file space is free. If there is less than 5.0 MB free, we do not recommend that you upgrade to FX20 (1024 KB = 1 MB. 5120 KB = 5 MB).

## **Checking for Minimum Memory Requirements**

- 1. Start FX Workbench by clicking *Start > Programs > FX Tools Supervisor Pro-x.x > FX Workbench*.
- 2. Connect to the FX Supervisory Controller by selecting *File > Open Remote Station* and entering the IP address and platform and station login credentials.
- 3. In the Navigation sidebar, expand **Administration**, double-click **Platform**, and verify the file system (/ffs0) has the minimum memory requirements identified in Table 5. If it does not, see Troubleshooting the File Too Large Error Message before continuing with this upgrade.

## Table 5: Approximate Memory Requirements for Upgrading

| Feature                | Description       |
|------------------------|-------------------|
| From 1.2 to 2.0        | 3072 KB (3.0 MB)  |
| From 1.2 to 3.0        | Not recommended   |
| From 2.0 or 2.1 to 3.0 | 10,000 KB (10 MB) |
| From 2.2 to 3.0        | 5,000 KB (5 MB)   |
| From 3.0 to 4.1        | 5,000 KB (5 MB)   |
| From 4.1 to 5.0        | 5,000 KB (5 MB)   |

- 4. If your FX Supervisory Controller does not contain the minimum memory requirements, then delete unused files to increase the file space. Some files that are likely unused are the Graphic Templates stored in the sysGraphicsFile, sysGraphicsFileHx, sysPxFile, and sysPxFileHx folders.
  - **(i)** Note: If you delete all the unused files and the minimum required free space is still not available, the FX Supervisory Controller cannot be upgraded.

## Upgrading the FX Workbench Software

You use FX Workbench to upgrade the FX Supervisory Controller. Therefore, you must upgrade your FX Workbench software before you can upgrade your FX Supervisory Controller.

- 1. Email a request to <u>software.manufacturing@jci.com</u> for an upgraded license to your FX Workbench. In your email, please provide your host ID (Win-####).
  - **Note:** If your FX Workbench software is not currently part of a software maintenance agreement, you need to order a software upgrade. Include your purchase order number on the same email.
- 2. Receive the upgraded FX Workbench software license, unzip it, and paste it into the licenses folder (*FXWorkbench-6.x*\*locenses* or *FXWorkbench-14.x*\*security*\*licenses*).

- 3. Obtain the most recent version of FX Workbench by ordering LP-FXWB-COPY or FX-DVD-COPY (for 14.x) or by downloading it from the Pro FX User Connected Community.
- 4. Receive the CD.
  - **Note:** The license file you obtained in Step 2 should be automatically copied from your previous installation directory and pasted into the licenses folder of your new installation directory. If not, copy and paste it there.
- 5. Run the software by clicking *Start* > *Programs* > *FX Tools Supervisor Pro* > *FX Workbench 6.x* > *FX Workbench 6.x Pro* or *FX Workbench 14.x* > *FX Workbench 14.x Pro*.

## Relicensing the FX Supervisory Controller

If your FX Supervisory Controller is not currently part of a software maintenance agreement, you must order a software upgrade license.

- 1. Email a request to <u>software.manufacturing@jci.com</u> for an upgraded license. Provide your host ID (Qnx-####) and purchase order number (if buying a software upgrade license).
- 2. Receive the upgraded FX Supervisory Controller license and paste it into the licenses folder of your FX Tools Supervisor Pro installation directory (*C*:\*JCI*\*FXSupervisorPro-x.x*\*licenses*).
- 3. Start FX Workbench by clicking *Start* > *Programs* > *FX Workbench 6.x* > *FX Workbench 6.x Pro* or *FX Workbench 14.x* > *FX Workbench 14.x* Pro .
- 4. Connect to the FX Supervisory Controller by selecting *File > Open Remote Station* and entering the IP address and platform and station login credentials.
- 5. Expose the Nav tree.
- 6. In the Nav tree, double-click **Platform**.
- 7. Double-click License Manager.
- 8. Click Import.
- 9. Click Import one or more licenses from files.
- 10. Click **OK**.
- 11. Select the location of the new FX Supervisory Controller license file you received in Step 2.
  - **O** Note: Select the license with **Qnx-** in the Host ID number.
- 12. Click OK.
- 13. Click **Yes** on the Licensing Complete dialog box to reboot the system.
  - O Note: The reboot process can take up to 5 minutes depending on network and computer performance. There is no indicator for the progress of the reboot. If an attempt to reconnect to the FX Supervisory Controller fails, wait for the system to complete the reboot and try again.
- 14. Reconnect to the FX Supervisory Controller after the reboot process has completed.

## Installing New Software into the FX Supervisory Controller

**Important:** Be certain you want to upgrade an FX40 from version 1.2 to 2.0. Once you upgrade the FX40 from version 1.2 to 2.0, you cannot downgrade back to 1.2.

- O **Note:** Go to Upgrading an FX20 to FX Supervisor Release 5.0 if you are upgrading an FX20 to FX Supervisor Release 5.0.
- Start the latest release of FX Workbench by clicking Start > Programs > FX Workbench 6.x > FX Workbench 6.x Pro or FX Workbench 14.x > FX Workbench 14.x Pro.
- 2. Connect to the FX Supervisory Controller by selecting *File > Open Remote Station* and entering IP address and platform and station login credentials.
- 3. Expand **Platform**.
- 4. Double-click **Platform Administration** and then click **Commissioning**.
- 5. Leave the default selections and click **Next**.
- 6. Verify that the license revision installed on the FX Supervisory Controller allows you to install the latest software.
- Click Install one or more licenses from files if the FX Supervisor requires an upgraded license. Click Don't change any licenses if the installed license supports the FX Supervisory Software revision being added.
- 8. Click **Next**.
- 9. Click **UI+RUNTIME** and click **Next**.
- 10. In the Station list, select **Don't transfer a station** and click **Next**.

| ease check each additional item you wish to have installed to the remote host. Any software known to be required<br>r stations to run is already checked. |                            |                             |                                       |
|----------------------------------------------------------------------------------------------------|----------------------------|-----------------------------|---------------------------------------|
| urrent free space 14                                                                                                    | ,026 KB To be installed 2, | 247 KB Estimated free spa   | ce after install 11,779 KB            |
| oftware                                                                                                    | Installed Version          | Avail. Version              |                                       |
| CBachetParser                                                                                                    | Johnson Controls 3.7.106.8 | Johnson Controls 3.7.106.14 | Upgrade to Johnson Controls 3.7.106.1 |
| CiCoreParser                                                                                                    | Johnson Controls 3.7.106.8 | Johnson Controls 3.7.106.14 | Upgrade to Johnson Controls 3.7.106.1 |
| CiDictionary                                                                                                    | Johnson Controls 3.7.106.8 | Johnson Controls 3.7.106.14 | Upgrade to Johnson Controls 3.7.106.1 |
| CFxDriver                                                                                                    | Johnson Controls 3.7.106.8 | Johnson Controls 3.7.106.14 | Upgrade to Johnson Controls 3.7.106.1 |
| CFxDriverAppliance                                                                                                    | Johnson Controls 3.7.106.8 | Johnson Controls 3.7.106.14 | Upgrade to Johnson Controls 3.7.106.1 |
| dFxDriverHx                                                                                                    | Johnson Controls 3.7.106.8 | Johnson Controls 3.7.106.14 | Upgrade to Johnson Controls 3.7.106.1 |
| ciLonParser                                                                                                    | Johnson Controls 3.7.106.8 | Johnson Controls 3.7.106.14 | Upgrade to Johnson Controls 3.7.106.1 |
| 8 cin2                                                                                                    | Johnson Controls 3.7.106.8 | Johnson Controls 3.7.106.14 | Upgrade to Johnson Controls 3.7.106.1 |
| ciN2Parser                                                                                                    | Johnson Controls 3.7.106.8 | Johnson Controls 3.7.106.14 | Upgrade to Johnson Controls 3.7.106.1 |
| ciSupport                                                                                                    | Johnson Controls 3.7.106.8 | Johnson Controls 3.7.106.14 | Upgrade to Johnson Controls 3.7.106.1 |
| ciTools                                                                                                    | Johnson Controls 3.7.106.8 | Johnson Controls 3.7.106.14 | Upgrade to Johnson Controls 3.7.106.1 |
| ditPxHvacSmall                                                                                                    | Johnson Controls 3.7.106.8 | Johnson Controls 3.7.106.14 | Upgrade to Johnson Controls 3.7.106.1 |
| saphp                                                                                                    | -                          | Tridium 3.7.106             | Not Installed                         |
| aapup                                                                                                    | -                          | Tridium 3.7.106             | Not Installed                         |
| adr                                                                                                    | -                          | Tridium 3.7.106             | Not Installed                         |
| ak255                                                                                                    | -                          | Tridium 3.7.106             | Not Installed                         |
| alarmOrion                                                                                                    | -                          | Tridium 3.7.106             | Not Installed                         |
| alarmRdb                                                                                                    | -                          | Tridium 3.7.106             | Not Installed                         |

Figure 1: Commissioning Wizard - Software Installation

|                   | ready checked.         |                                   | are known to be required            |
|-------------------|------------------------|-----------------------------------|-------------------------------------|
| urrent free space | 14.026 KB To be instal | led 3,436 KB Estimated free space | e after install 10,590 KB           |
| Software          | Installed Version      | Avail. Version                    |                                     |
| event             |                        | Tridium 3.7.106                   | Not Installed                       |
| exportTags        |                        | Tridium 3.7.106                   | Not Installed                       |
| ffmpeg            |                        | Tridium 3.7.106                   | Not Installed                       |
| flexSerial        | -                      | Tridium 3.7.106                   | Not Installed                       |
| <b>_</b> fr       | -                      | Tridium 3.7.106                   | Not Installed                       |
| help              | -                      | Tridium 3.7.106                   | Not Installed                       |
| Theoldb           |                        | Tridium 3.7.106                   | Not Installed                       |
| 🛛 jciAutoImport   | -                      | Johnson Controls 3.7.106.14       | Install Johnson Controls 3.7.106.14 |
| jdLX              |                        | Johnson Controls 3.3.12356.1      | Not Installed                       |
| jclLXDevices      | -                      | Johnson Controls 3.3.12356.1      | Not Installed                       |
| jciLXMain         | -                      | Johnson Controls 3.3.12356.1      | Not Installed                       |
| kitlo             | -                      | Tridium 3.7.106                   | Not Installed                       |
| kitPxDisplay      | -                      | Tridium 3.7.106                   | Not Installed                       |
| kitPxGraphics     | -                      | Tridium 1.0.13                    | Not Installed                       |
| kitPxR2           | -                      | Tridium 3.7.106                   | Not Installed                       |
| kitPxTouchScreen  | -                      | Tridium 3.7.106                   | Not Installed                       |
| dap               | -                      | Tridium 3.7.106                   | Not Installed                       |
| laster.           |                        | Tridium 3, 7, 106                 | Not Installed                       |

Figure 2: Commissioning Wizard - Software Installation

11. Click **Upgrade All Out of Date**. The system selects the check boxes next to the out-of-date software. Use the scroll bar to locate and add additional .jar files that were added with the new release but may not have been on the FX Supervisory Controller that is being upgraded. In the Avail. Version column, look for .jar files from Johnson Controls. Select the check box to include a .jar file in the upgrade process. For example, if you select the jciAutoImport .jar file, then the file is included with the upgrade.

You do not need to add .jar files like *jciLX*, *jciLXDevices*, or *jciLXMain* unless you have a Lon-Works® network.

- 12. Click **Next**. The Distribution File Installer lists the software that needs to be installed.
- 13. Click Next.
- 14. Leave the default selections and click **Next**.
- 15. Keep the current Platform name and password and click **Next**.
- 16. Click **Finish**. The station stops running. All .jar files are now updated.

## Upgrading FX Server

- 1. If your FX Server is not currently part of a software maintenance agreement, you must order a software upgrade license. Email a request to <u>software.manufacturing@jci.com</u> for an upgraded FX Server license. Provide your host ID (Win-####) and purchase order number (if buying a software upgrade license).
- 2. When you receive the upgraded FX Server license, paste it into the licenses folder of your FX Server installation directory (*C*:*YCI*/*FXServer-x.x*/*licenses*).
- 3. To obtain the most recent version of FX Server, order LP-FXWB-COPY or download it from the Pro FX User Connected Community.
- 4. Install the new FX Server software.

- (i) **Note:** The license file you obtained in Step 1 should be automatically copied from your previous installation directory and pasted into the licenses folder of your new installation directory. If it is not, copy and paste it there.
- 5. Copy your station files from the old FX Server installation directory (*C:\JCI\FXServer-x.x\stations* \*station name*) to the new FX Server installation directory.
- 6. Run the software by clicking *Start > Programs > FX Server*.

## Troubleshooting

This section describes the most common problem encountered when upgrading an FX40 from Release 1.x to 2.0, and how to resolve the problem.

## Troubleshooting the File Too Large Error Message

A minimum of 3,072 KB (3.0 MB) of free file space is required to upgrade the FX40 to 2.0. A File Too Large error message appears if the minimum file space is not available. Delete unused files to increase the file space. Follow this procedure to delete the Graphic Templates on the FX40, which are likely to be unused.

③ **Note:** If you delete all the unused files and the minimum required free space is still not available, the FX40 cannot be upgraded.

| Problem                                                                    | Solution                                                                                                    |
|----------------------------------------------------------------------------|----------------------------------------------------------------------------------------------------|
| A File Too Large error message appears and the upgrade cannot be completed | 1. Close the File Too Large error message and exit the installation wizard.                                                                                                    |
|                                                                            | 2. In the Navigation tree, expand the<br>Administration folder.                                                                                                    |
|                                                                            | 3. Double-click the Files folder. The sysPxFile folder appears in the right window (along with other folders and files).                                                                                                    |
|                                                                            | 4. Double-click the sysPxFile folder. The<br>Graphic Templates files appear in the<br>right window.                                                                                                    |
|                                                                            | <ol> <li>Select all the files: click the top file, scroll<br/>to the bottom of the window, hold down<br/>the Shift key, and click the bottom file.<br/>(Or press the Ctrl key and click individual<br/>files to select only those files.)</li> </ol> |
|                                                                            | 6. Right-click the selected files and click <b>Delete</b> . The selected files are deleted from the FX40.                                                                                                    |

#### Table 6: Troubleshooting the File Too Large Error Message

# Detailed Procedures for Migrating to FX Supervisory Software 14.x

Migration is similar to upgrading, but signifies a larger change in software. Migration typically requires more steps and conversions to move forward.

In the Appendix of this document, a high-level migration checklist has been provided to assist with your decision on migration. See the Migration Checklist.

#### **Prerequisites for Migration**

If you are not at FX Supervisory Software 6.x, you must upgrade to FX Supervisory Software 6.x before you migrate to FX Supervisory Software 14.x.

Before migrating an FX Supervisory controller, you need to have the following:

- a station running FX Supervisory Software 6.x. To upgrade FX Supervisory Software 6.x, see Detailed Procedures for Upgrading FX Workbench 6.x and Earlier.
- a licensed version of FX Supervisory Software 14.x on your computer
- new FX Supervisory Software 14.x licenses for the controller that you are migrating

#### FX Supervisory Software 14 Migration Considerations

Many factors should weigh into the decision on whether or not to migrate an FX Supervisory Controller and FX Server. This section provides guidelines for migration of your application.

## **Considering Platform Compatibility**

Determine if the desired platform is compatible with FX Release 14.x. Use the following table as a reference.

The information in the following table does not guarantee that you can migrate the station on that platform; instead, the table explains which platforms are not able to migrate.

| Platform                      | Compatible with FX Release 14 | Not Compatible with FX<br>Release 14 |
|-------------------------------|-------------------------------|--------------------------------------|
| FX Supervisory<br>Controllers | • FX30E <sup>1,2</sup>        | FX20                                 |
|                               | • FX60 <sup>2</sup>           | FX40                                 |
|                               | • FX60E <sup>2</sup>          |                                      |
|                               | • FX70 <sup>2</sup>           |                                      |
|                               | • FX80 <sup>3</sup>           |                                      |

#### **Table 7: Platform Compatibility**

#### **Table 7: Platform Compatibility**

| Platform  | Compatible with FX Release 14 | Not Compatible with FX<br>Release 14 |
|-----------|-------------------------------|--------------------------------------|
| FX Server | Windows 7                     | Windows® Vista®                      |
|           | Windows 8.1                   | Windows XP                           |
|           | Windows 10.0                  | Windows Server 2008                  |
|           | Windows Server 2012           | Linux®                               |

1 Only compatible with FX Release 14 if the heap has been expanded.

- 2 The FX30E, FX60, FX60E, and FX70 Supervisory Controllers are only compatible with FX Release 14.0 through to 14.4.
- 3 FX80 Supervisory Controllers are compatible with FX Release 14.1 and greater (they are not compatible with 14.0).

Options for dealing with incompatible platforms include:

- Keep incompatible platform at or below FX Workbench Release 6.x. These platforms can interact with platforms at FX Release 14.x with some limitations. The FX Server must be at FX 14.x, if any other supervisory controller on the network is at FX 14.x. For example, to install or upgrade any supervisory controller to FX 14.x, you must update the FX Server to 14.x. The FX Server must be at the highest release, or greater, of any FX80 on the network.
- Replace the platform with a compatible platform.

| From                                                 | То                                                 | Supported | Notes                                                                                        |
|------------------------------------------------------|----------------------------------------------------|-----------|----------------------------------------------------------------------------------------------|
| FX Supervisory<br>Controller 14<br>(Station)         | FX Supervisory Controller<br>4.x to 6.x (Station)  | Yes       | Limited                                                                                      |
| FX Supervisory<br>Controller 4.x to 6.x<br>(Station) | FX Supervisory Controller<br>14 (Station)          | Yes       | With exceptions                                                                              |
| FX Supervisory<br>Controller 14<br>(Station)         | FX Server 4.x to 6.x                               | No        | Not blocked                                                                                  |
| FX Workbench 14                                      | FX Supervisory Controller<br>4.x to 6.x (Platform) | Yes       | Connection is available for<br>migration process to FX<br>Supervisory Software Release<br>14 |
| FX Workbench 14                                      | FX Supervisory Controller<br>4.x to 6.x (Station)  | No        | Blocked                                                                                      |
| FX Workbench 4.x to<br>6.x                           | FX Supervisory Controller<br>14 (Station)          | No        | Blocked                                                                                      |
| FX Workbench 4.x to<br>6.x                           | FX Supervisory Controller<br>14 (Platform)         | No        | Blocked                                                                                      |

### Table 8: FX Supervisory Controller Network Compatibility

For more detailed information on compatibility, in FX Workbench 14 Pro from the Help menu, select **Help Contents**. Click the Search tab and type <code>compatibility</code>.

## Considering Driver, Feature, and Application Compatibility

You must also consider driver, feature, and application compatibility. Facility Explorer Release 14 is a significant code base change. For modules that worked at Facility Explorer Release 6.x and earlier to work at Facility Explorer 14 and later, they must be refactored. All modules developed by Johnson Controls have been refactored for use in Facility Explorer Release 14 with the exception of the Wireless TEC module.

| Johnson Controls Module  | Refactored FX Release 14 |
|--------------------------|--------------------------|
| jciAutoImport.jar        | Yes                      |
| jciBacnetParser.jar      | Yes                      |
| jciBACnetTEC.jar         | Yes                      |
| jciCoreParser.jar        | Yes                      |
| jciDictionary.jar        | Yes                      |
| jciFxDriver.jar          | Yes                      |
| jciFxDriverAppliance.jar | Yes                      |
| jciFxDriverHx.jar        | Yes                      |
| jciMeters.jar            | Yes                      |
| jcin2.jar                | Yes                      |
| jciN2Parser.jar          | Yes                      |
| jciN2TEC.jar             | Yes                      |
| jciSpaces.jar            | Yes                      |
| jciSupport.jar           | Yes                      |
| jciTools.jar             | Yes                      |
| kitPxHvacSmall.jar       | Yes                      |
| wirelessStat.jar         | No                       |

#### Table 9: Johnson Controls Modules

O Note: The Wireless TEC module is loaded by factory default on all of the FX Supervisory Controllers. The FX14UpgradeAssessmentTool does alert you that this module has not been refactored for use for Facility Explorer Release 14. If the Wireless TEC is not being used, you may choose to ignore this alert. We recommend, however, that you remove this module if it is not in use. If the TEC module is being used, then the FX Supervisory Controller should not be migrated to Facility Explorer Release 14.

For Niagara driver and application support, refer to the *Niagara 4 Driver and Application Support Section* within the Niagara Help system to determine which drivers have been refactored for Niagara 4 and FX Supervisory Software Release 14.

If the platform, drivers, features, and applications have been determined to be compatible and/or supported for use with FX Supervisory Software Release 14, do the following:

- 1. If the platform is at a release less than FX Supervisory Software Release 6.x, you must purchase and upgrade that platform to FX Supervisory Software Release 6.x and ensure it is running properly before moving further. Use parts LP-FX40UPG-0 and LP-FXSWUPG-0 as appropriate for the platform.
- 2. On supported FX Supervisory Controller platforms, run the **FX 14 Upgrade Assessment Tool** to determine if the required resources are available. See FX Supervisory Software 14 Resource Requirements.

- 3. If the resource requirements are met, purchase the software maintenance parts for the appropriate platform. Software maintenance may be purchased in 1, 3, or 5-year increments. For more information on software maintenance parts, refer to the *FX Supervisory Controller Product Bulletin (LIT-12011406)* and the *FX Server (Release 14) Product Bulletin (LIT-12012250)*.
- 4. Follow the instructions on migrating your platform and station.

## Considering License Compatibility

Licensing has been changed for FX Supervisory Software 14 and later. Licensing is moving from a driver and integration model (FX Supervisory Software 6.x and earlier) to a field controller capacity model (FX Supervisory Software 14.x and later).

FX Workbench, FX Servers, and FX Supervisory Controllers require the appropriate license to match the Facility Explorer Release that it is running. For example, an FX Supervisory Controller running at Release 6.1 requires the Niagara AX license.

| Figure 3 | 3: | FacExp.license | in | FX Workbench 6.1 |
|----------|----|----------------|----|------------------|
|----------|----|----------------|----|------------------|

|   | <feature< th=""><th>name="eventService" expiration="never"/&gt;</th></feature<>                                                                                  | name="eventService" expiration="never"/>                                                                                     |
|---|----------------------------------------------------------------------------------------------------|----------------------------------------------------------------------------------------------------|
|   | <feature< th=""><th>name="ibm19j2me" expiration="never" rev="2.3"/&gt;</th></feature<>                                                                           | name="ibm19j2me" expiration="never" rev="2.3"/>                                                                              |
|   | <feature< th=""><th>name="ieee8021x" expiration="never"/&gt;</th></feature<>                                                                                     | name="ieee8021x" expiration="never"/>                                                                                        |
| • | feature                                                                                                    | name="jcin2" expiration="never" schedule.limit="none" point.limit="none" history.limit="none" device.limit="none"            |
|   | <feature< th=""><th>name="jennic" expiration="never"/&gt;</th></feature<>                                                                                        | name="jennic" expiration="never"/>                                                                                           |
|   | <feature< th=""><th>name="ldapv3" expiration="never" kerberos="true"/&gt;</th></feature<>                                                                        | name="ldapv3" expiration="never" kerberos="true"/>                                                                           |
|   | <feature< th=""><th>name="lonworks" expiration="never" schedule.limit="none" point.limit="none" history.limit="none" device.limit="none"/&gt;</th></feature<>    | name="lonworks" expiration="never" schedule.limit="none" point.limit="none" history.limit="none" device.limit="none"/>       |
|   | <feature< th=""><th>name="mobile" expiration="never" history="true" schedule="true" alarm="true" session.limit="none" px="true" propsheet="true"</th></feature<> | name="mobile" expiration="never" history="true" schedule="true" alarm="true" session.limit="none" px="true" propsheet="true" |
|   | <feature< th=""><th>name="ndio" expiration="never" schedule.limit="none" point.limit="none" history.limit="none" device.limit="none"/&gt;</th></feature<>        | name="ndio" expiration="never" schedule.limit="none" point.limit="none" history.limit="none" device.limit="none"/>           |
|   | <feature< th=""><th>name="niagaraDriver" expiration="never" virtual="true" schedule.limit="none" point.limit="none" history.limit="none" devic</th></feature<>   | name="niagaraDriver" expiration="never" virtual="true" schedule.limit="none" point.limit="none" history.limit="none" devic   |
|   | <feature< th=""><th>name="nre" expiration="never"/&gt;</th></feature<>                                                                                           | name="nre" expiration="never"/>                                                                                              |
|   | <feature< th=""><th>name="nrio" expiration="never" schedule.limit="none" point.limit="none" history.limit="none" device.limit="16"/&gt;</th></feature<>          | name="nrio" expiration="never" schedule.limit="none" point.limit="none" history.limit="none" device.limit="16"/>             |
|   | <feature< th=""><th>name="obixDriver" expiration="never" schedule.limit="none" foreignPoint.limit="none" export="true" point.limit="none" hist</th></feature<>   | name="obixDriver" expiration="never" schedule.limit="none" foreignPoint.limit="none" export="true" point.limit="none" hist   |
|   | <feature< th=""><th>name="serial" expiration="never"/&gt;</th></feature<>                                                                                        | name="serial" expiration="never"/>                                                                                           |
|   | <feature< th=""><th>name="station" expiration="never"/&gt;</th></feature<>                                                                                       | name="station" expiration="never"/>                                                                                          |
|   | <feature< th=""><th>name="sunj2se" expiration="never" rev="5"/&gt;</th></feature<>                                                                               | name="sunj2se" expiration="never" rev="5"/>                                                                                  |
|   | <feature< th=""><th>name="web" expiration="never" ui="true" ui.wb="true" ui.wb.admin="true"/&gt;</th></feature<>                                                 | name="web" expiration="never" ui="true" ui.wb="true" ui.wb.admin="true"/>                                                    |
|   | <signatur< th=""><th>re&gt;MC0CFC0M16oaUz6Ug/FuCJuGxKjx1shsAhUAh+8W8APqti0Z2sF1hBcWdNfX5eY=</th></signatur<>                                                     | re>MC0CFC0M16oaUz6Ug/FuCJuGxKjx1shsAhUAh+8W8APqti0Z2sF1hBcWdNfX5eY=                                                          |
| 1 | (license)                                                                                                    |                                                                                                    |

In Figure 3, notice the FacExp.license (Niagara AX) in FX Workbench 6.1. The version is **3.8** and that the **jciN2** license is part of the FacExp.license file.

An FX Supervisory Controller running at Release 14.x requires not only a Niagara 4 license, but also a Johnson Controls license (this is for the N2 protocol which was separated from the overall Niagara AX license).

# idences vendor="Tridum" expiration="2016-10-31" hortLd=" \* serialNumbers ' version="4:0" energed="2015-10-28"> (festure name="hand" except.station.in="" except.station.out="" accept.station.out="" bandle="facture" bandle="facture" accept.station.in="" accept.station.out="" accept.station.out="" bandle="facture" bandle="facture" accept.station.out="" accept.station.out="" bandle="facture" bandle="facture" accept.station.out="" accept.station.out="" bandle="facture" accept.station="" bandle="facture" bandle="facture" bandle=

Figure 4: License in FX Workbench 14.x

In Figure 4, notice the FacExp.license (Niagara 4) in FX Workbench 14.x. Its version is **4.0** and no jciN2 license is included.

#### Figure 5: Johnson.license

Figure 5 displays the **Johnson.license** (Niagara 4) in FX Workbench 14.x. This license is required when using the N2 protocol.

In general, a licensing model stays with a product throughout its lifetime. Parts purchased with an **LP-** prefix follows the FX Supervisory Software 6.x and earlier license models. Parts purchased with an **FX-** prefix follows the FX Supervisory Software 14.x and later 4.x license models.

The only exception to this rule is that to migrate a platform from FX Supervisory Software 6.x to FX Supervisory Software 14.x, you must purchase and apply an **FX-** software maintenance part to an **LP-** platform.

**Note:** Products with **LP-** prefix do not ship with Facility Explorer Release 14.x and later. These products must be migrated in the field to use FX Supervisory Software 14.

## Example of an FX Supervisory Controller Migration

Using the following flowchart as an example of when to migrate to FX Workbench 14.x.

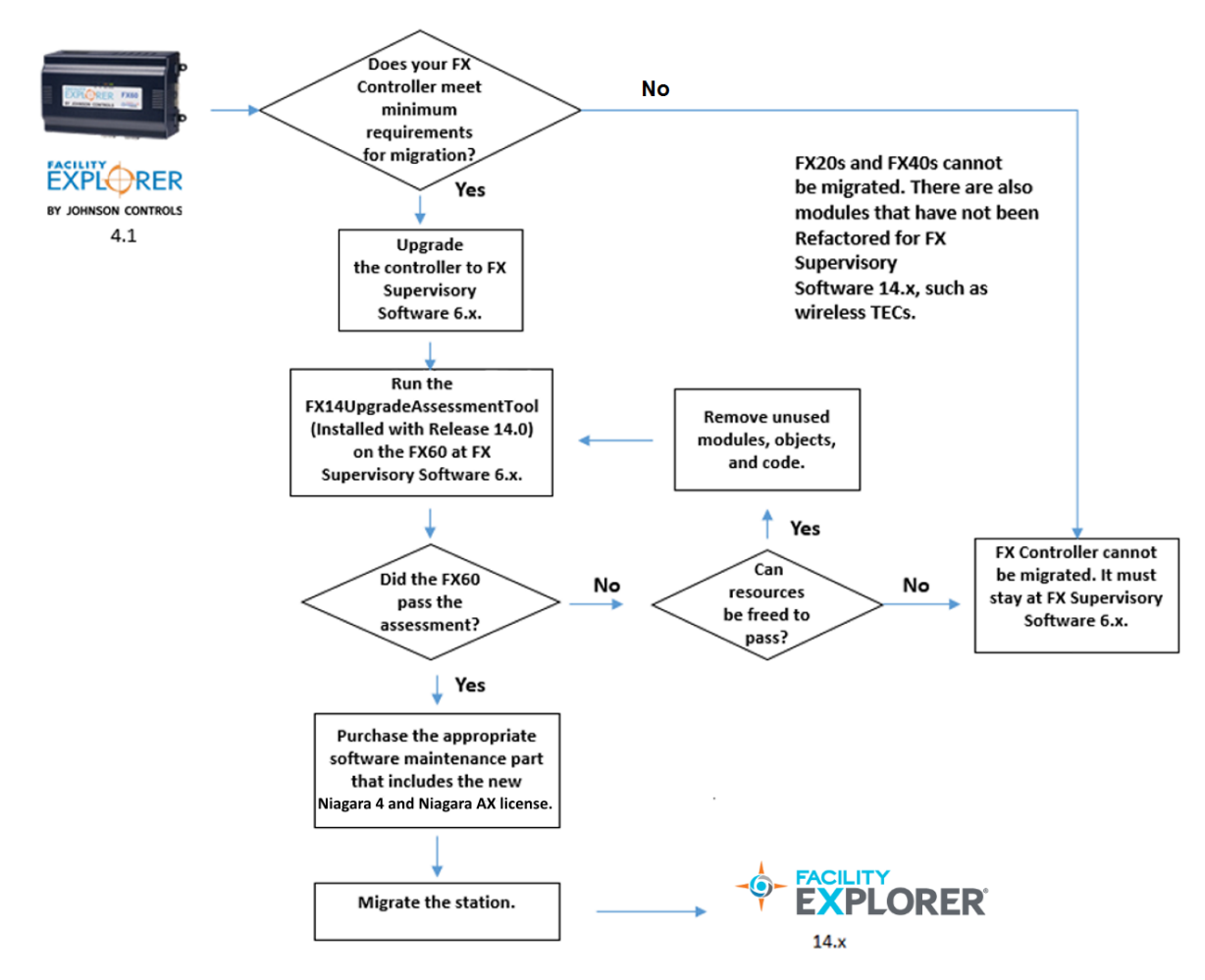

#### Figure 6: Migrating an FX60 Supervisory Controller

## FX Supervisory Software 14 Resource Requirements

Facility Explorer 14 requires more disk space, Java® heap, and RAM to run than a similar Facility Explorer 6.x station. Therefore, a controller with Facility Explorer 6.x running near capacity may not fit the same-sized station when migrated to FX Supervisory Software 14. The reasons are as follows:

- **Disk space (flash)**–FX Supervisory Software 14 requires between 14 to 16 MB more space than an equivalent FX Supervisory Software 6.x installation. Additional space is required by the new Java 8 Virtual Machine (VM) and new HTML5 UX features that enable a rich browser experience.
- **Heap space**–For an equivalent station, more Java heap is required due to new features and functionality. The baseline heap increase is about 10 MB. Additionally, more system memory is required.
- **History RAM disk size (FX60 and FX60E only)**–The maximum history RAM disk size on an FX60 has been reduced from 64 MB to 32 MB to free additional system memory. The default RAM disk size is 32 MB, so this should not affect most units. If the RAM disk on an FX60 with FX Supervisory Software 6.x has been upgraded, then this increase in the RAM disk size comes at the expense of heap space (for example, if you upgrade your memory, the additional 32 MB is allotted for heap space and is not usable as RAM post-migration).
  - **• Note:** Maximum history count has not changed.

Run the **FX14UpgradeAssessmentTool** on the Release 6.x Supervisory Controller to determine if it meets the minimum requirements to be migrated to FX 14. The **FX14UpgradeAssessmentTool** is a program that is included with the FX Workbench 14 installation. The program checks your controller for memory and heap resources, disk space, .jar files, and for password encryption.

- O Note: For the migration, the Facility Explorer Upgrade Assessment Tool automatically modifies the Backup Service to include the history and alarm data in the backup process (which comes later in the process). However, because of possible size limitations, the four graphics folders (sysGraphics file, sysGraphicsFileHx, sysPxFile, and sysPxFileHx) are removed from the backup process. Although space is gained by the removal of these graphic files, you no longer have access to these files after the migration. These files may be added post-migration as space allows.
- Important: After the FX14UpgradeAssessmentTool has completed, you must delete it from the station; otherwise, it may cause the migration tool to fail.
- **(i)** Note: Before you perform this procedure, you must first install FX Workbench 14.

## Default Values for the Backup Service Exclude Files and Directories

The following default values for the Backup exclude files and directories of the Backup Service. If needed, you can change these settings after a station migration, so that the backup of the station has the original settings.

| Field                 | Description                                               |  |  |
|-----------------------|-----------------------------------------------------------|--|--|
| Exclude Files         | *.hdb;*.adb;*.lock;*backup*;console.*;config.bog.b*;confi |  |  |
|                       | g_backup*                                                 |  |  |
| Exclude Directories   | file:^^history                                            |  |  |
|                       | file:^^alarm                                              |  |  |
| Offline Exclude Files | *.lock;*backup*;console.*;config.bog.b*;config_backup*    |  |  |

## Checking for FX Supervisory Software 14 Resource Requirements

To check for FX Supervisory Software 14 Resource Requirements:

- Start FX Workbench 6.x by clicking Start > Programs > FX Workbench 6.x > FX Workbench Pro 6.x.
- In the Nav tree, expand: My Host > My File System > C > JCI > FXWorkbench-14.x > jciStandards > to view the FX14UpgradeAssessmentToolV1\_9.bog

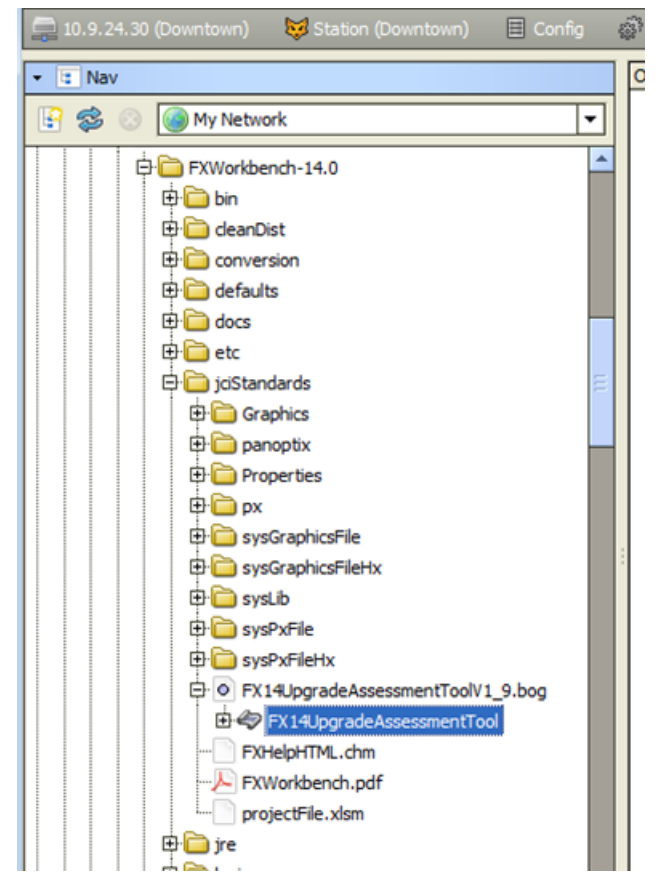

Figure 7: Copy Bog File

- 3. Right-click the FX14UpgradeAssessmentTool program object, and select Copy.
- 4. In the Nav tree, connect to and expand the station you want to migrate.
  - Important: You must run the assessment tool on the FX Supervisory controller station. The tool cannot check the appropriate resources when the station is moved to run from a computer.
- 5. Under *Config > Services*, right-click **ProgramService** and select **Paste**.
- 6. If you want to change the **FX14UpgradeAssessmentTool** program object name, enter the new name and click **OK**. Otherwise, leave the name as is and click **OK**. The **FX14UpgradeAssessmentTool** now appears under ProgramService.

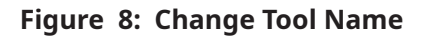

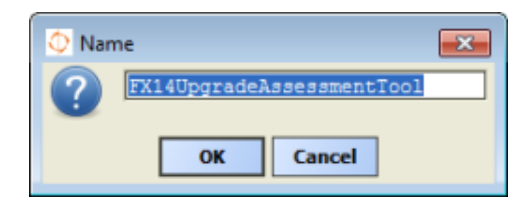

Figure 9: Paste File

| 192.168.1          | 1.149 (Test_2)      |   |
|--------------------|---------------------|---|
| E S Platfor        | m                   |   |
| 🖻 🔯 Station        | n (Test_2)          |   |
| 🕀 📅 Ro             | ot                  |   |
| 🕀 🗏 Cor            | nfig                |   |
| d 🗐 File           | Moura               |   |
| 🖻 🖻                | VIEWS               | • |
| 🔿 🔁                | New                 | • |
| 🕀 🚞                | Cut                 |   |
| 🕀 🧰                | Copy                |   |
| <b>₽</b>           | Paste               |   |
| Ē <mark>Ē</mark> Ē | Duplicate           |   |
| ¢ 🚞                | O Delete            |   |
| ₽                  | T Rename            |   |
| - 🗉                | Unitaviile.nav      |   |
| - 🕒                | a Refresh Tree Node |   |
| 😭                  | 👸 Go Into           |   |
| - 🗈                | OperatorNavFile.nav |   |
| - 🖬                | TenantNavFile.nav   |   |

7. Expand **ProgramService** and right-click **FX14UpgradeAssessmentTool** and select *Actions* > *Check Upgrade Status*.

The tool generates a dialog box that displays requirement information and indicates if the device meets the minimum requirements for migration to FX Workbench 14.

### Figure 10: Facility Explorer Upgrade Assessment

| O FX14 Upgrade Assessment Tool v1.9                                                                                                    |   |
|----------------------------------------------------------------------------------------------------|---|
|                                                                                                    |   |
| A                                                                                                    |   |
| FX14 Upgrade Assessment Tool v1.9                                                                                                    |   |
| *** Note: This program cannot predict performance of N4 on same hardware. ***                                                                                                    |   |
| This station Updated the Backup Service to include History and Alarm data in the Backup process.<br>and Updated the Backup Service to EXCLUDE directories: sysGraphicsFile, sysGraphicsFileHx,sysPxFile and sysPxFileHx | L |
| This station meets the estimated Java heap and disk space requirements for N4 on the same JACE platform type.                                                                                                    |   |
| Free Disk Space Test: PASSED                                                                                                    |   |
| - Free disk space of 61.08mb meets min of 24mb                                                                                                    |   |
| Free Heap Memory Test PASSED                                                                                                    |   |
| - Max heap feature not licensed                                                                                                    |   |
| Ram Disk Size Test: PASSED                                                                                                    |   |
| - Required RAM disk size 32mb does not exceed default of 32mb                                                                                                    |   |
| - No Additional RAM disk required                                                                                                    |   |
| Additional tests:                                                                                                    |   |
|                                                                                                    |   |
| Third Party Module Test: Warning                                                                                                    |   |
| - 13 till party modeles detected on platonin. These modeles must be relactived for N4.                                                                                                    |   |
| OK! jciBacnetParser - Johnson Controls                                                                                                    |   |
| OKI jciCoreParser - Johnson Controls                                                                                                    |   |
| OKI jciDictionary - Johnson Controls, Inc.                                                                                                    |   |
| OKI jal-XDriver - Johnson Controls                                                                                                    |   |
| OKI JGEVDIVERAP Johnson Controls                                                                                                    |   |
| OK! jciLonParser - Johnson Controls                                                                                                    |   |
| OKI jciN2Parser - Johnson Controls                                                                                                    |   |
| OK! jciSupport - Johnson Controls                                                                                                    |   |
| OKI jciTools - Johnson Controls                                                                                                    |   |
| OKI Juli 2 - Johnson Controls                                                                                                    |   |
| NEEDS Update! wirelessStat -                                                                                                    |   |
| Client Password Test: PASSED                                                                                                    |   |
| - No client passwords need editing before migration.                                                                                                    |   |
| ок                                                                                                    |   |
|                                                                                                    |   |
|                                                                                                    |   |

The **FX14UpgradeAssessmentTool** also indicates if it finds third-party modules (modules that are not Tridium modules). All Johnson Controls modules work with FX Workbench 14.x with the exception of the wirelessStat.jar.

- Important: The NEEDS Update! WirelessStat message always appears. The WirelessStat.jar file is included with every FX Workbench installation, but does not work with FX Workbench 14.x. If you are using the wirelessStat driver for wireless TEC controllers, you are not able to migrate to FX Workbench 14.x.
- Important: The Client Password Test is a test to see whether user passwords can be decrypted by the tool. If the test fails, you must go back to the FX Workbench 6.x version of the station and re-enter the credentials, backup, and start again.

- 8. Click **OK**.
- 9. To view additional information, double-click the **FX 14 Assessment Tool**.

| 🚍 192. 168. 1. 148 (SunriseClinic) 🛛 🔯 Station (SunriseClinic) 🔛 Con | fg 🔊 Services 🛷 ProgramService 🤣 XXI43.pgradeResourceChecker | Property Sheet 🔹        |
|----------------------------------------------------------------------|--------------------------------------------------------------|-------------------------|
| • II Nav                                                             | dg JoN4UpgradeResourceChecker (Program)                      | The managed value       |
| 😨 💲 💿 🍘 My Network 💌                                                 | Code Program Code                                            | annears as true if      |
| Station (SurviseClinic)                                              | StatusMessage     FRSSED! Estimated Space Requirements met   | the device meets the    |
|                                                                      |                                                              | migration requirements. |
| e panoptix                                                           |                                                              |                         |
| Properties     px     px     pysGraphicsFile                         |                                                              |                         |
| sysGraphicsFletx     b    sysPxFle     sysPxFle     v                | Refresh Save                                                 |                         |

Figure 11: Upgrade Compatibility Tool Property Sheet

- 10. In the Nav tree, right-click FX14UpgradeAssessmentTool and click Delete.
  - ③ **Note:** To view a .txt file of the upgrade status, double-click Files from the Nav Tree for the station. Double-click **CompatibilityToolLog.txt**. A .txt file appears displaying a text version of the status generated by the compatibility tool.
  - Important: After using the FX14UpgradeAssessmentTool, you must delete it from the station; otherwise, the tool may cause the migration tool to fail.

## Checking for Multiple Admin Roles

To migrate a station, you must not have more than one user with the name Admin. If you have more than one user with the name Admin, you must delete the extra users. If more than one user exists with the same Admin name, the migration fails.

- 1. In the Nav tree, expand *Station > Config > Services*.
- 2. Double-click **User Service**. The User Manager appears.
- 3. In the view selection on the top-right side of the screen, select **AX Slot Sheet**.
- 4. Review the names in the Name column. In the example above, notice that slot number 9 contains **admin** and slot number 14 contains **ADMIN**. Only one admin name is allowed (even if capitalization is different). The user roles have the *baja:User type*.

5. If you have more than one user with the name **Admin**, right-click the duplicate name (with the *baja:User type*), and select **Delete**.

## Backing Up Your FX Workbench 6.x Station

For the migration to FX Supervisory Software 14, back up the station using FX Workbench 6.x. You cannot backup a 6.x FX Supervisory Controller from FX Workbench 14.

- **O** Note: Make sure to move the station from the FX Supervisory Controller to the Local Host via the Station Copier after you back up the station. Doing this guarantees that there is space on the FX Supervisory Controller when you install FX Workbench 14.
- 1. In FX Workbench 6.x, connect to the station you want to back up.
- 2. Right-click the station you want and select **Backup Station**. A screen appears prompting you to save the backup .dist file to a location.

| File Chooser    |                                                                                                    | ×      |
|-----------------|----------------------------------------------------------------------------------------------------|--------|
| 📃 File Spaces 🗖 | Current Path                                                                                                    |        |
| My File System  | ! backups                                                                                                    |        |
|                 | A      B     A     A  A     A     A |        |
| Bookmarks       |                                                                                                    |        |
|                 | Flename: backup SupriseClinicA Migrate.dist                                                                                                    | Save   |
|                 | Files of type: Distribution File                                                                                                    | Canaal |
|                 |                                                                                                    | Cancel |

Figure 12: Station Backup

- 3. If necessary, enter a different name of the backup in the File name field.
- 4. Click **Save**. You can view the backup in the BackService, which is located in **Station** > **Administration** > **BackupService**.
  - Note: You can also back up your station by going to *Station > Services> BackupService*, selecting the desired .dist file, and clicking **Backup**.

## Running Platform Daemon 14.x

When opening the Platform Daemon 14.x, you are indicating the version of FX Workbench you want to run.

## **i** Note:

- Certain antivirus programs may attempt to block you from running the Platform Daemon software.
- Before running the platform daemon, be sure to close out any instances of FX Workbench software.

# Click **Start > FX Workbench 14.x > Install Platform Daemon 14.x**. You can now start FX Workbench 14.

## Migrating the 6.x Station to Facility Explorer 14.x

During the station migration, we recommend that you have a serial shell open to help you monitor the migration. Having the serial shell open helps you monitor the items being loaded on the FX Supervisory Controller, track errors, and view when the migration is finished. For more information about the serial shell, see the *About JACE Serial Shell Mode* section of the Niagara Help.

- By default, files in the SysPxFile, SysPxFileHx, SysGraphicsFile, or the SysGraphicsFile folders are not migrated to the converted station.
- If you are migrating a station that uses older graphics with a tab pane, you need to clean the graphics up to remove the tabs.
- 1. Start FX Workbench 14.
- 2. On the Tools menu, click **Migrate Station**.
- 3. In the Backup DIST Name (Ver 3.8) field, click the folder button and select the .dist file from the FX Workbench 6.x backup directory. For example, *c*:*YCI/FXWorkbench-6.2/backups/backup\_SunriseClinic\_151121\_0914.dist*. After selecting the .dist file, click **Open**.
- 4. Do one of the following:
  - If you are migrating an FX Supervisory Controller station, click **Migrate JACE Station**.
  - If you are migrating in FX Server, click **Migrate FX Server Station**.
- 5. Click **Migrate Station**. The migration tool begins the migration process. The migration background screen appears. Use this screen to monitor the progress of the migration. This process can take several minutes.

As the migration is running, the system creates a log file whose name is a the combination of backup .dist file name (backup\_SunriseClinicA\_Migrate.dist) plus \_miglog\_ plus the date/time code 151007\_1539 plus .html.

For example: backup\_SunriseClinicA\_Migrate.dist\_miglog\_151007\_1539.html. Locate the log file in the Nav tree under My File System > User Home > stations.

- (i) **Note:** Before the migration process finishes, a **lock** file is created that uses the log file name plus **.lck** file name extension. Once the migration finishes, this **.lck** file is delete.
- 6. The Migration screen displays that the migration is completed. When prompted by the migration background screen, press any key to continue. Windows Explorer appears and is opened to the directory where the migration .log file was placed.
- 7. Click **Close**. The station has now been migrated and is ready to be loaded on the FX Supervisory Controller.

## Installing the Distribution File

1. On the File menu, select **Open > Open Platform**. The Connect screen appears.

| ♦ Connect                                              |  |  |
|--------------------------------------------------------|--|--|
| Open Platform<br>Connect to the host's platform daemon |  |  |
| Session                                                |  |  |
| Type 📅 Platform Connection 👻                           |  |  |
| Host IP 🗸 Super 🕒 🔹                                    |  |  |
| Port 3011                                              |  |  |
| OK Cancel                                              |  |  |

#### Figure 13: Connect

- 2. In the Type field, select the session type.
  - Important: The Type field defaults to Platform TLS Connection, which may not be enabled on the controller. Select Platform Connection if TLS is not enabled.
- 3. Enter the IP address of the device to migrate and click **OK**.
- 4. Log into the Platform for the device you want to migrate. These credentials are the same credentials used to log into the platform of the FX Supervisory Controller at Release 6.1.
- 5. In the Nav tree, double-click *Platform > Platform Administrator*. The Platform Administrator screen appears. Confirm that the Baja Version Niagara 3.8.x.
  - **i** Note:
    - If the Baja version is less than 3.8.x, then you must first upgrade to FX Workbench 6.x. See Detailed Procedures for Upgrading FX Workbench 6.x and Earlier.
    - A warning message may appear on the screen indicating the default platform credentials. The migration process requires you to change the default platform credentials to a different user name and strong password.
- 6. In the Nav Tree, expand **Platform** and double-click **Distribution File Installer**. The Distribution File Installer screen appears.
- 7. On the bottom of the screen, click **Conversion**. Conversion files that are not appropriate for use on the current FX Supervisory Controller are disabled.
- 8. Select the bold (non-disabled) .dist file and click **Install**. A message appears indicating that running applications need to be stopped before the installation can proceed.

## Figure 14: Stopping Applications

| Distribution File Installer                                                                                                    |  |  |
|----------------------------------------------------------------------------------------------------|--|--|
| Distribution File Installer<br>Stopping application(s)                                                                                                   |  |  |
| Running applications must be stopped before installation can proceed. Choose<br>'Finish' to stop the applications and perform the software installation. |  |  |
|                                                                                                    |  |  |
|                                                                                                    |  |  |
|                                                                                                    |  |  |
|                                                                                                    |  |  |
|                                                                                                    |  |  |
| ♦ Back  Next  ✓ Finish                                                                                                    |  |  |

- 9. Click **Finish**. FX Workbench 14 installs the base Niagara 4 image on the controller. The status of the installation appears on the Installing Distribution screen. The installation may take several minutes.
- 10. When the installation is complete, click **Close**. The controller reboots. The reboot may take several minutes.
- 11. Log back into the platform and open the Platform Administrator. Confirm that the device Daemon Version now says 4.0.xx.xx and the Baja version is blank. The installation of the conversion distribution file may revert the platform credentials back to the default values.

## Commissioning the Station

After migrating the station to FX Supervisory Software 14, you need to commission the station.

- 1. In the Nav tree, expand **Platform**.
- 2. Double-click **Platform Administrator**.
- 3. Click **Commissioning**.

## Figure 15: Commissioning Wizard

| Commissioning for                                                                                                    |  |  |  |
|----------------------------------------------------------------------------------------------------|--|--|--|
| Commissioning                                                                                                    |  |  |  |
| This wizard combines steps for configuring a host to run stations. Please check below for each type of configuration change you wish to make: |  |  |  |
| Request or install software licenses                                                                                                    |  |  |  |
| ✓ Set enabled runtime profiles                                                                                                    |  |  |  |
| ✓ Install a station from the local computer                                                                                                   |  |  |  |
| Install lexicons to support additional languages                                                                                              |  |  |  |
| ✓ Install/upgrade modules                                                                                                    |  |  |  |
| ✓ Install/upgrade core software from distribution files                                                                                       |  |  |  |
| Sync with my local system date and time                                                                                                    |  |  |  |
| ✓ Configure TCP/IP network settings                                                                                                    |  |  |  |
| ✓ Configure system passphrase                                                                                                    |  |  |  |
| Configure additional platform daemon users                                                                                                    |  |  |  |
| Clear All Check All                                                                                                    |  |  |  |
|                                                                                                    |  |  |  |
|                                                                                                    |  |  |  |
|                                                                                                    |  |  |  |
| ▲ Back Next ✓ Finish X Cance                                                                                                    |  |  |  |

4. Select the check boxes based on the following table. Make sure the **Configure additional platform daemon users** is checked.

## Table 11: Commissioning

| Field                                            | Description                                                                                                    |
|--------------------------------------------------|----------------------------------------------------------------------------------------------------|
| Request or install software licenses             | Preselected and disabled for any new FX<br>Supervisory controller                                                                                                    |
| Set enabled runtime profiles                     | Preselected and disabled for any new FX<br>Supervisory controller                                                                                                    |
| Install a station from the local computer        | Ensure that this field is selected as you will be installing the new migrated station from a local computer.                                                              |
| Install lexicons to support additional languages | Option to install file-based lexicon sets<br>(alternative to lexicon modules). Typically you<br>leave this field unselected. Lexicon modules are<br>recommended in FX 14. |
| Install/upgrade modules                          | Always preselected when the wizard is run.<br>Selects the software modules and optionally any<br>lexicon modules.                                                         |

## Table 11: Commissioning

| Field                                                 | Description                                                                                                    |  |
|-------------------------------------------------------|----------------------------------------------------------------------------------------------------|--|
| Install/upgrade core software from distribution files | Preselected and enabled for any new FX<br>Supervisory controller                                                                                                    |  |
| Sync with my local system date and time               | <ul> <li>Preselected in most cases. For new controllers</li> <li>(for example) where the controller time may</li> <li>greatly differ from actual time.</li> </ul>                 |  |
|                                                       | Note: Ensure that this field is selected to<br>update the date and time from the defaults<br>placed in the controller with the conversion<br>AXtoN4 distribution file.            |  |
| Configure TCP/IP network settings                     | Recommended                                                                                                    |  |
| Configure system passphrase                           | Preselected and enabled for any new FX<br>Supervisory controller                                                                                                    |  |
| Remove platform default user account                  | Preselected and enabled for any new FX<br>Supervisory controller. You cannot commission<br>a unit with the factory-default platform admin<br>user.                                |  |
| Configure additional platform daemon users            | Recommended option if you require additional<br>platform admin user accounts with unique user<br>names and passwords (all additional accounts<br>have full and equal privileges). |  |

5. Click **Next**. The Station Installation screen appears.

## Installing or Updating Licenses

- 1. Select **Install one or more licenses from files** if you have the FX Workbench 14 license file.
- 2. Click **Add** and select the required licenses. The licenses appear on the right side of the screen.
- 3. Click **OK**.
- 4. Click **Next**.

## Setting the Enabled Runtime Profiles

Enabled runtime profiles specify what types of FX Supervisory Software 14 software module .jar files to install.

## Figure 16: Enabled Runtime Profiles

| Commissioning for """""""""""""""""""""""""""""""""""                                                                                                    |                                                                                                    | X     |  |  |
|----------------------------------------------------------------------------------------------------|----------------------------------------------------------------------------------------------------|-------|--|--|
| Enabled Runtime Profiles                                                                                                    |                                                                                                    |       |  |  |
| The platform daemon can be configured to save space by restricting the modules that can b                                                                                                    | The platform daemon can be configured to save space by restricting the modules that can be installed to it. |       |  |  |
| Please choose the runtime profiles which should be used on this host:           Image: RUNTIME: Module JARs having core runtime Java classes only, no user interface.         Select UX and WB. |                                                                                                    |       |  |  |
| VIX: Module JARs having lightweight HTML5+JavaScript+CSS user interface only.                                                                                                    |                                                                                                    | -     |  |  |
| WB: Module JARS having workbench or workbench Applet user interface classes.                                                                                                    | A DI                                                                                                    |       |  |  |
| DOC: Module JARS having Java classes that use the full Java of Standard Edition (SE) platte                                                                                                    | UIIAEL                                                                                                    |       |  |  |
|                                                                                                    |                                                                                                    |       |  |  |
|                                                                                                    |                                                                                                    |       |  |  |
|                                                                                                    |                                                                                                    |       |  |  |
|                                                                                                    |                                                                                                    |       |  |  |
|                                                                                                    |                                                                                                    |       |  |  |
|                                                                                                    |                                                                                                    |       |  |  |
|                                                                                                    |                                                                                                    |       |  |  |
|                                                                                                    |                                                                                                    |       |  |  |
|                                                                                                    |                                                                                                    |       |  |  |
|                                                                                                    |                                                                                                    |       |  |  |
|                                                                                                    |                                                                                                    |       |  |  |
| <b>∢</b> Back                                                                                                    | Next 🗸 Finish 🗙 C                                                                                           | ancel |  |  |

1. Use the following table as a reference. Make sure to select both the **UX** and **WB** check boxes. **Table 12: Enable Runtime Profiles** 

| Field                                                                                             | Description                                                                                                    |  |  |
|---------------------------------------------------------------------------------------------------|----------------------------------------------------------------------------------------------------|--|--|
| RUNTIME: Module JARS having core runtime<br>Java classes only, no user interface.                 | Read-only. Always selected.                                                                                                    |  |  |
| UX: Modules JARs having lightweight<br>HTML5+Javascript+CSS user interface only.                  | Select to support web client browser access,<br>using HTML5, Javascript®, and CSS technologies.<br>The client does not need to run Java and<br>download WbApplet from the controller.<br>When you select this field, the <b>WB</b> field is also<br>selected. |  |  |
|                                                                                                   | ONOTE: Certain views at FX Release 14 have<br>not been converted to HTML5. These views<br>include the Device Manager, Wire Sheet,<br>and Px Editor views. They are scheduled to<br>be converted at a future release.                                          |  |  |
| WB: Modules JARs having Workbench or<br>Workbench Applet user interface classes.                  | Auto-selected when you select <b>UX</b> . Select WB<br>if the supervisory controller must also support<br>browser <b>Web Workbench</b> access from Java-<br>enabled clients, using the WbApplet.                                                              |  |  |
| SE: Modules JARs having Java classes that use the full Java 8 Standard Edition (SE) platform API. | Not available for QNX-based FX Supervisory<br>Controllers.                                                                                                    |  |  |
| DOC: Modules JARs having no module classes.                                                       | Selectable, but not recommended for file space reasons on an FX Supervisory Controller.                                                                                                    |  |  |

2. Click **Next**. The Station Installation screen appears.

## Specifying a Station to Install

To commission the station, you must first specify the station to install.

|                                                                | Commis                                                                                                    | sioning for "                                                                                                    | X      |
|----------------------------------------------------------------|----------------------------------------------------------------------------------------------------|----------------------------------------------------------------------------------------------------|--------|
| Station Installation Install a station from the local computer |                                                                                                    |                                                                                                    |        |
|                                                                | If you wish to<br>Station<br>New Name<br>The passphrae<br>enter the local<br>File Passphr<br>STARTAFT<br>AUTO-STA | copy a station from the local machine to the remote host, please select it from the list below:          GPW_Alabama         GPW_Alabama         e that is used to protect the local copy of the station is not the same as the remote host's system passphrase.         ethat is used to protect the local copy of the station is not the same as the remote host's system passphrase.         ethat is used to protect the local copy of the station is not the same as the remote host's system passphrase.         ethat is used to protect the local copy of the station is not the same as the remote host's system passphrase.         ethat is used to protect the local copy of the station is not the same as the remote host's system passphrase.         ethat is used to protect the local copy of the station is not the same as the remote host's system passphrase.         ethat is used to protect the local copy of the station is not the same as the remote host's system passphrase.         ethat is used to protect the local copy of the station is not the same as the remote host's system passphrase.         ethat is used to protect the local copy of the station is not the same as the remote host's system passphrase.         ethat is used to protect the station immediately after it is copied         RT: Start the station every time the platform daemon starts |        |
|                                                                |                                                                                                    | <b>♦ Back ▶ Next</b> √ Finish <b>★</b> C                                                                                                    | Cancel |

#### Figure 17: Station Installation

- 1. In the Station box, select the name of the station database on your computer.
- 2. If desired, enter a new station name. Otherwise, do not change it.
- 3. Enter the system passphrase.
- 4. If desired, select one or both of the following check boxes (we recommend that you select both check boxes):
  - START AFTER INSTALL: Start the station immediately after it is copied.
    - When you select this check box, the station is restarted at the end of commissioning, even if you do not reboot the FX Supervisory Controller.
  - AUTO-START: Start the station every time the platform daemon starts.
    - When you select this check box, the station starts every time the FX Supervisory Controller is rebooted.
- 5. Click **Next**. A dialog box appears asking which station files to copy.
- 6. Select one of the following:
  - Copy files from selected directories (recommended)

- Allows you to specify which subfolders under that local station that are copied. This action produces a **tree** selection after you click **Next**.
- Copy only the **config.bog** station database file
  - Copies only the station configuration (components), and not any supporting folders and files (for example, PX files and HTML files).
- 7. Click **Next**. A screen appears asking you to select subfolders.
- 8. Select the subfolder under the local station to copy. Expand the folders as needed. By default, the directories are selected to be copied to the station. Directories that are not selected are no longer required. Typically, you leave all directories selected.
- 9. Click **Next**. A dialog box appears asking you to select the software to install.
- 10. Select the software to install.
- 11. Click **Next**.

## Installing Core Distribution Files

During commissioning, the dependencies of the FX Supervisory Controller platform are compared against the distribution (*.dist*) files available in your FX Workbench computer's software database. The wizard determines what *.dist* files need to be selected for installation. The software you need to install is displayed on the screen.

Click **Next** to select the distribution files. A TCP/IP configuration screen appears.

## Configuring TCP/IP Settings

To commission the station, you may need to update the station's TCP/IP settings.

- 1. Review the settings on the IPv4 Settings tab, which include the temporary factory-shipped IP address.
- 2. Assign the controller a unique IPv4 address for the network you are installing it on. No other device on this network should use this same IP address. Include the appropriate subnet mask used by the network.

Alternatively, if the network supports DHCP, you can enable it by selecting the **DHCPv4 Enabled** check box. In this case, the IP Address and Subnet Mask fields become read-only.

- Note: In general (for stability), we recommend static IP addressing over DHCP. Do not enable DHCP unless you are certain that the network has DHCP servers. Otherwise, the FX Supervisory Controller may become unreachable over the network.
- 3. If needed, adjust other TCP/IP settings, which include:
  - **Hostname**–Use the default localhost name or enter another name you want to use for this host.
  - **Hosts File**–Click the arrows to expand the edit field. The format is a standard TCP/IP hosts file, where each line associates a particular IP address with a known host name. Use a separate line for each entry. Place the IP address in the first column, followed by the corresponding host name. The IP address and the host name are separated by at least one space.
  - **DNS Domain Name**–Enter the name of network domain, or if not applicable, leave the field blank.

- **IPv4 Gateway**–Enter the IP address for the device (such as a switch or a router) that forwards packets to other networks or subnets.
- **DNSv4 Servers**-Click the plus sign for a field to enter the IPv4 address of one or more DNS servers.

#### 4. Click **Next**.

## Updating the System Passphrase

All Niagara 4 platforms have a system passphrase (password), which encrypts sensitive information. This information includes client passwords stored in *.bog* files and station databases (*config.bog* files) or station backup distribution (*.dist*) files. The passphrase increases security for the files that contain critical information. In various FX Workbench 14 operations, you are prompted to enter the passphrase, such as when copying stations or restoring station backups in remote platforms. The following areas in the framework are affected by passphrase implementation:

- Provisioning
- File Transfer Client
- Station Copier
- Backup
- Commissioning
- Export Tags

The sensitive information in files is protected with encryption, either by encrypting the information within the files or by encrypting the whole file. How the encryption is applied depends on the portability of the file. Files located under the daemon User Home (files that **belong to the system**) are encrypted using a strong, randomly generated key that exists only on that system. Files located under an FX Workbench 14 User Home (**portable** files that can be sent to many systems) are encrypted using a key derived from the user-defined system passphrase entered during software installation or when the system passphrase changes.

Due to the different types of encryption used for the **system** or **portable** location, when transferring files between the daemon User Home and another FX Workbench User Home, you must use the FX Workbench platform tools (Station Copier, File Transfer, or Backup). Using the platform tools converts files to use the correct encryption key for the target location.

Important: Do not use Windows Explorer to copy files between the daemon User Home and other User Homes because without the proper encryption, the files may not be readable.

#### For System-to-Portable Transfers

You can get portable copies of files located under the daemon User Home by any of these methods:

- Make a backup from the Platform Administration view
- Make a backup from a running station
- Use either Station Copier or File Transfer Client from the Platform Administrator view

The resulting local, portable copies and backup files are protected with a passphrase.

#### For Portable-to-System Transfers

When you use the Distribution File Installer to restore a backup *.dist* file, or if you use the Station Copier to transfer a station from your FX Workbench directory to a controller, the file's passphrase is validated and used to translate the data back into the proper **system** encryption format for use under the daemon User Home.

- Important: Remember the system passphrase and keep it safe. If you lose the system passphrase, you lose access to encrypted data and you will need to revert to the default system setup using the Serial Shell.
- 1. In the **Current Passphrase** field, enter the default platform password. Contact your local Johnson Controls representative for the default password.
  - ③ **Note:** If the default platform password has changed in the field, use the changed password. If you have forgotten the default platform password, you can use the Serial Shell method to reset to the default password.
- 2. In the **New Passphrase** field, enter a new passphrase. The passphrase must be at least 10 characters long with one uppercase character, one lowercase character, and one digit (numeral).
- 3. In the **Confirm New Passphrase** field, enter the new passphrase again.
- 4. Click **Next**.

## Specifying a Platform User to Replace the Factory-default Platform User

To commission a station, you need to create a new platform account.

- 1. In the **User Name** field, enter a user name for platform login.
  - **(i)** Note: You are not allowed to use jci as a user name.
- 2. In the **Password** fields, type in a strong password (it must match in both password fields). The password must use a minimum of eight characters, using at least one digit (numeral).
- 3. If you want, enter an alphanumeric descriptor for this platform admin user in the Comment field. The comment is seen in the Users table if there are more than one platform user.
- 4. Click **Next**.
  - ① **Note:** The new platform user account is retained in the controller. For example, if you migrate to FX Workbench 14 and then take the station back to FX Workbench 6.x, then forward again to FX Workbench 14, you need to use the new platform credential defined in this procedure.
- 5. Do the following:
  - To add new users, click **New User** and enter the user information.
  - To delete users, select the user and click **Delete User**.
  - To change a password, click the user and click **Change Password**. Enter the new password.

### Reviewing the Changes

Before you finish commissioning, review the changes and make sure the commissioning selections have been reflected. Click **Back** to correct any configuration errors when commissioning the controller.

- 1. Click **Finish**. The Completing Commissioning screen appears. This process takes several minutes.
- 2. After commissioning is complete, click **Close**. The Facility Explorer 14 station is now copied to the controller. The controller is rebooted and may take several minutes to complete.

## Changing the Default Web Profile to Use the HTML5HxProfile

Beginning at FX Workbench 14, you can take advantage of a rich web experience without the need to install and manage a Java based plug-in. Use the following procedure to change the default web profile to the HTML5HxProfile.

## (i) Note:

- The migrated station cannot render the **Extensions** tab of a graphic in HTML5 view.
- Certain views at FX Release 14 have not been converted to HTML5. These views include the Device Manager, Wire Sheet, and Px Editor views. They are scheduled to be converted at a future release.
- To add a new user which uses the HTML5HxProfile, you must first make a secure connection to the station.
- 1. In the station, go to *Config > Services > User Services*.
- 2. Double-click the user. The user property sheet appears.
- 3. In the Default Web Profile section, select **HMTL5HxProfile** in the **Type** field.
- 4. In the Default Web Profile section, select the default FX Workbench display options based on the following table.

#### Table 13: Default Web Profile

| Field                     | Description                                                                                                    |
|---------------------------|----------------------------------------------------------------------------------------------------|
| HX Theme                  | Select <b>Zebra</b> for a black and white color theme.<br>Select <b>Lucid</b> for a blue and gray color theme. |
| Enable HX Workbench Views | Select <b>Yes</b> to enable the HX Workbench View.<br>Select <b>No</b> to disable the HX Workbench View.       |
| Enable Nav Tree Side Bar  | Select <b>Yes</b> to enable the Nav Tree Side Bar.<br>Select <b>No</b> to disable the Nav Tree Side Bar.       |
| Enable Palette Side Bar   | Select <b>Yes</b> to enable the Palette Side Bar. Select <b>No</b> to disable the Palette Side Bar.            |
| Enable Nav File Tree      | Select <b>Yes</b> to enable the Nav Tree. Select <b>No</b> to disable the Nav Tree.                            |
| Enable Config Tree        | Select <b>Yes</b> to enable the Config Tree. Select <b>No</b> to disable the Config Tree.                      |
| Enable Files Tree         | Select <b>Yes</b> to enable the Files Tree. Select <b>No</b> to disable the Files Tree.                        |
| Enables Histories Tree    | Select <b>Yes</b> to enable the Histories Tree. Select <b>No</b> to disable the Histories Tree.                |
| Enable Hierarchies Tree   | Select <b>Yes</b> to enable the Hierarchies Tree. Select <b>No</b> to disable the Hierarchies Tree.            |

#### 5. In the Type Spec field, select **hx** and then **HTML5HxProfile**.

- 6. Click **OK**.
  - O Note: To update an existing Nav file when you upgrade to FX 14.4, click **Tools** and select **Update Home Page Graphic**.

## Viewing and Updating Metaspace

Use the following procedures if you receive an error in the Application Director indicating that you are out of metaspace.

#### Viewing Metaspace

- 1. In the Nav Tree, right-click on the station and select **Spy**. A Remote Station menu appears on the screen.
- 2. Click **util**. A **util** menu appears on the screen.
- 3. Click JMX Info. A JMX Info screen appears.

#### **Updating Metaspace**

Use the following procedures if you receive an error in the Application Director indicating that you are out of metaspace. The station is automatically restarted after the metaspace memory allocation has been updated.

- 1. In your station, log into the Platform.
- 2. In the Nav tree, double-click **Platform Administration**. The Platform Administration screen appears.

| 5 (FX30Meter1) : Platform                            |                                 |                                 | 🖍 Platform Administration 👻                                                  |
|------------------------------------------------------|---------------------------------|---------------------------------|------------------------------------------------------------------------------|
| * Nav                                                | Platform Administration         |                                 |                                                                              |
| Le O 🐹 🕲 My Network                                  | 🖋 View Details                  | Baja Version                    | Tridium 4.1.27.20                                                            |
|                                                      | User Accounts                   | Daemon Version<br>System Home   | 4.1.27.16<br>/ont/plagara                                                    |
| Plastic                                              | System Passphrase               | User Home                       | /home/niagara                                                                |
| Punisher                                             | Change HTTP Port                | Host                            | Super: 172.21.8.132 (FX30Meter1)                                             |
| <ul> <li>Super: 172.21.8.132 (FX30Meter1)</li> </ul> |                                 | Daemon HTTP Port                | 3011                                                                         |
| TTT Platform                                         | g] Change ILS Settings          | Daemon HTTPS Port<br>Host ID    | 5011<br>Onx-NPM3-0000-16D5-56CC                                              |
| Application Director                                 | (L) Change Date/Time            | Model                           | NPM3                                                                         |
| Certificate Management                               | o <sup>©</sup> Advanced Options | Product                         | NPM3                                                                         |
| Distribution File Installer                          | Change Output Settings          | Local Date                      | 13-May-16                                                                    |
|                                                      | View Daemon Output              | Local Time<br>Local Time Zone   | 12:32 Central Daylight Time<br>America/Chicago (-6/-5)                       |
| License Manager                                      | View System Log                 | Operating System                | qnx-jace-n4-npm3xx-etfs2048 (4.1.27.14)                                      |
| S Platform Administration                            | Configure Runtime Profiles      | Niagara Runtime                 | nre-core-qnx-ppc (4.1.27.16)                                                 |
| O Software Manager                                   | Configure NRE Memory            | Architecture                    | ppc                                                                          |
| Station Copier                                       | Backup                          | Java Virtual Machine            | es rt, ux, wb<br>oracle-ire-compact3-gnx-ppc (Oracle Corporation 1.8.0.33.2) |
| TCP/IP Configuration                                 | * Commissioning                 | Niagara Stations Enable         | ad enabled                                                                   |
| Remote File System      Station (EV20Meters1)        | Commissioning                   | Number of CPUs                  | 1                                                                            |
| Station (FASUMELET)                                  | C Reboot                        | Current CPU Usage               | 1396                                                                         |
|                                                      |                                 | Overall CPU Usage<br>Filesystem | 290<br>Total Free Files Max Files                                            |
|                                                      |                                 |                                 | / 124,928 KB 21,058 KB 1194 4096                                             |
|                                                      |                                 |                                 | /mnt/aram0 23,999 KB 23,714 KB 0 0                                           |
|                                                      |                                 | Physical RAM                    | Total Free                                                                   |
|                                                      |                                 |                                 | 262,144 KB 20,720 KB                                                         |
|                                                      |                                 | Other Parts                     | n4-npm3xx-etfs2048 (4.0.1)                                                   |
|                                                      |                                 |                                 |                                                                              |
|                                                      |                                 |                                 |                                                                              |
|                                                      |                                 |                                 |                                                                              |

Figure 18: Platform Administration

3. Click **Configure NRE Memory**. The Configure NRE Memory Pools screen appears.

#### Figure 19: Metaspace Size - 30 MB

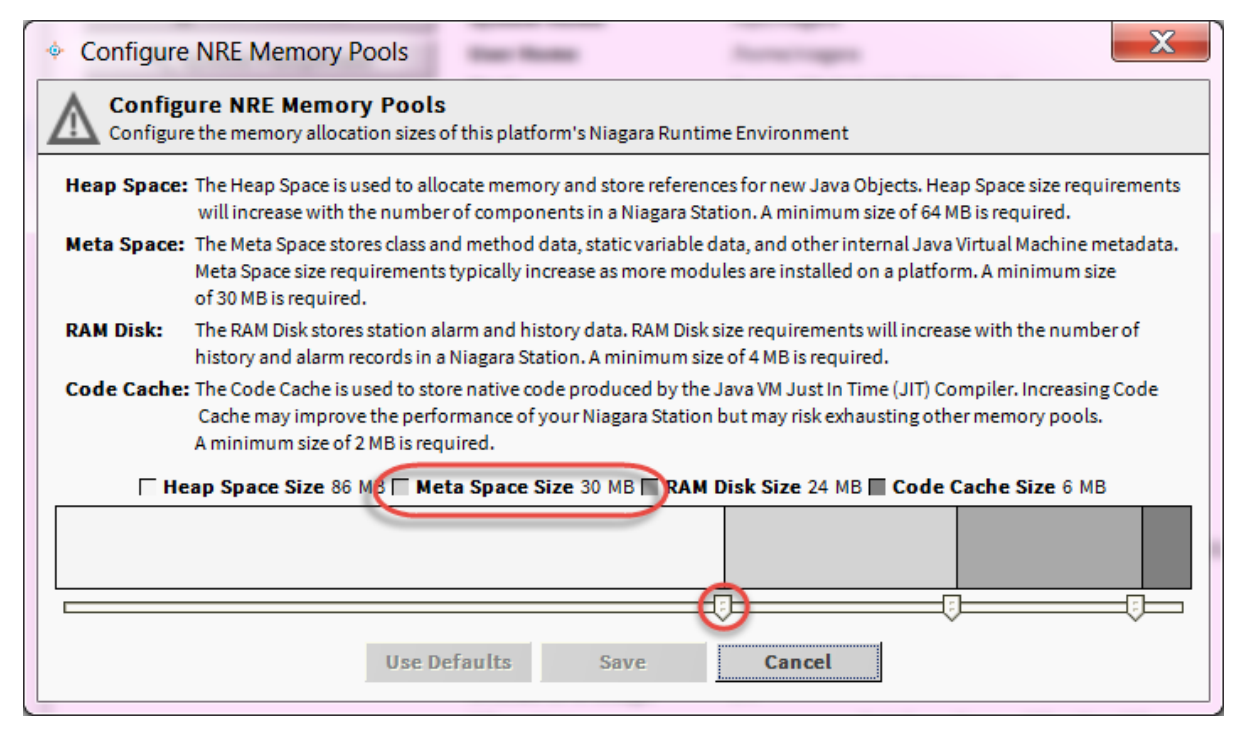

- 4. Note the metaspace size.
- 5. Drag the left slider so that the metaspace size is between **36 MB and 46 MB**.
- 6. Click Save.
- 7. Click **Yes** to restart the station.

## Upgrading FX Server to FX Supervisory Software 14

FX Server uses a similar upgrade process as supervisory controllers. However, there is no need to use the **FX14UpgradeAssessmentToolV1\_9** with the FX Server to determine whether there are enough resources to migrate.

Use the following process when you upgrade an FX Supervisory Software 14.

- 1. Back up the FX Server to create a *.dist* file. For details, see Backing Up Your FX Workbench 6.x Station. Also go to the Backup Service to ensure that the history and alarm entries are removed (so the system does not bring the histories and alarms in the backup file).
- 2. Run the migration tool. For details, see Detailed Procedures for Migrating to FX Supervisory Software 14.x. In the migration tool, be sure to:
  - select the .dist file that you backed up.
  - select Migrate FX Server Station.

## Reverting a Station from FX Supervisory Software 14.x to FX Supervisory Software 6.x

- ③ **Note:** We recommend that you run a serial shell running to monitor the progress of this installation. Having the serial shell open helps you monitor the items being loaded on the FX Supervisory Controller, track errors, and view when the migration is finished.
- 1. In FX Workbench 14, connect to an FX Supervisory Controller platform.
- 2. Go to the Station Copier and delete the FX Supervisory Controller 14 station.
- 3. On the Nav tree, select *Platform > Distribution File Installer*. The Distribution File Installer screen appears.
- 4. On the bottom of the screen, click **Conversion**. Conversion files that are not appropriate for use on the current FX Supervisory Controller are disabled.
- 5. Select the bold (non-disabled) .dist file and click Install
- 6. If a station is running, a dialog box appears indicating that FX Workbench must stop the station prior to installing the *.dist* file.
- 7. Click **Finish**. The Installing Distribution screen appears and the installation begins. This process may take several minutes.
- 8. Once the distribution file is installed, click **Close**.
- 9. Close FX Workbench 14.

## Running Platform Daemon 6.x

When you open the Platform Daemon 6.x, you are indicating the version of FX Workbench you want to run.

- **i** Note:
  - Certain antivirus programs may attempt to block you from running the Platform Daemon software.
  - Before running the platform daemon, be sure to close out any instances of FX Workbench software.

#### Click Start > FX Workbench 6.x > Install Platform Daemon.

### Installing a Backup 6.x Station

- 1. Open the platform for the FX Supervisory Controller. Use the default platform ID and password (jci/FacilityExplorer61 or explorer).
- 2. In the Nav tree, select *Platform > Distribution File Installer*. The Distribution File Installer screen appears.
- 3. Click **Backups** and select the backup .dist file to install. The backup file must match the FX Supervisory Controller platform for the backup to be enabled in the list of backup files.
- 4. Click Install.

5. Click **Next**. If the backup has different TCP/IP settings than when the backup was created, a screen appears prompting you to keep the existing TCP/IP settings or change them to what was used when the backup was previously run.

| 🔷 Distribution File Installer                                                                 |  |  |  |
|-----------------------------------------------------------------------------------------------|--|--|--|
| Distribution File Installer<br>Restore TCP/IP settings on remote host                         |  |  |  |
| The distribution file contains TCP/IP settings that may be used to update the<br>remote host: |  |  |  |
| Host Name ScottFX30E                                                                          |  |  |  |
| Domain (empty)                                                                                |  |  |  |
| IPv4 Gateway 192.168.1.1                                                                      |  |  |  |
| DNSv4 Servers (empty)                                                                         |  |  |  |
| Interfaces                                                                                    |  |  |  |
| ID en0                                                                                        |  |  |  |
| Description Onboard Ethernet Adapter en0                                                      |  |  |  |
| Physical Address 00:01:F0:90:6C:CC                                                            |  |  |  |
| Adapter Enabled true                                                                          |  |  |  |
| DHCPv4 false                                                                                  |  |  |  |
| IPv4 Address 192. 168. 1. 147                                                                 |  |  |  |
| IPv4 Subnet Mask 255.255.255.0                                                                |  |  |  |
| IPv6 Support true                                                                             |  |  |  |
| IPv6 Enabled false                                                                            |  |  |  |
| ID en1                                                                                        |  |  |  |
| Description Onboard Ethernet Adapter en 1                                                     |  |  |  |
| Physical Address 00:01:F0:90:6C:CD                                                            |  |  |  |
| Adapter Enabled false                                                                         |  |  |  |
| Update the remote host's TCP/IP settings                                                      |  |  |  |
|                                                                                               |  |  |  |
|                                                                                               |  |  |  |
| ▲ Back     ▶ Next     ✓ Finish                                                                |  |  |  |

Figure 20: Restore TCP/IP Settings

- 6. Edit the settings as needed and click **Finish**. FX Workbench begins installing the backup of the 6.x station.
- 7. Click Close.
  - O Note: If you want to migrate back to FX Workbench 14.x, you need to obtain another license for FX Workbench 14.x.
  - **(i)** Note: If you want to migrate back to FX Workbench 14.x, the platform credentials from your previous migration were retained. You need to use those credentials. If you have forgotten the default platform password, you can use the Serial Shell method to reset to the default password.

## **Cleaning Tabbed Graphics**

Graphics with tabs at the bottom can still work in FX Supervisory Software 14.x. However, the way these tabbed graphics were designed, the layout of the graphics within the tabs do not render properly in FX Supervisory Software 14.x.

We recommend you remove the tabs to make them look more in line with FX Supervisory Software 14.x.

1. In FX Workbench, open the property sheet of the device you want to change the graphic for.

- 2. In the PX File field, note the .px file. This is the file that you need to edit.
- 3. In the controller's directory structure, navigate to *Files > px* and double-click the file noted in Step 2. Notice the tabs at the bottom of the image.

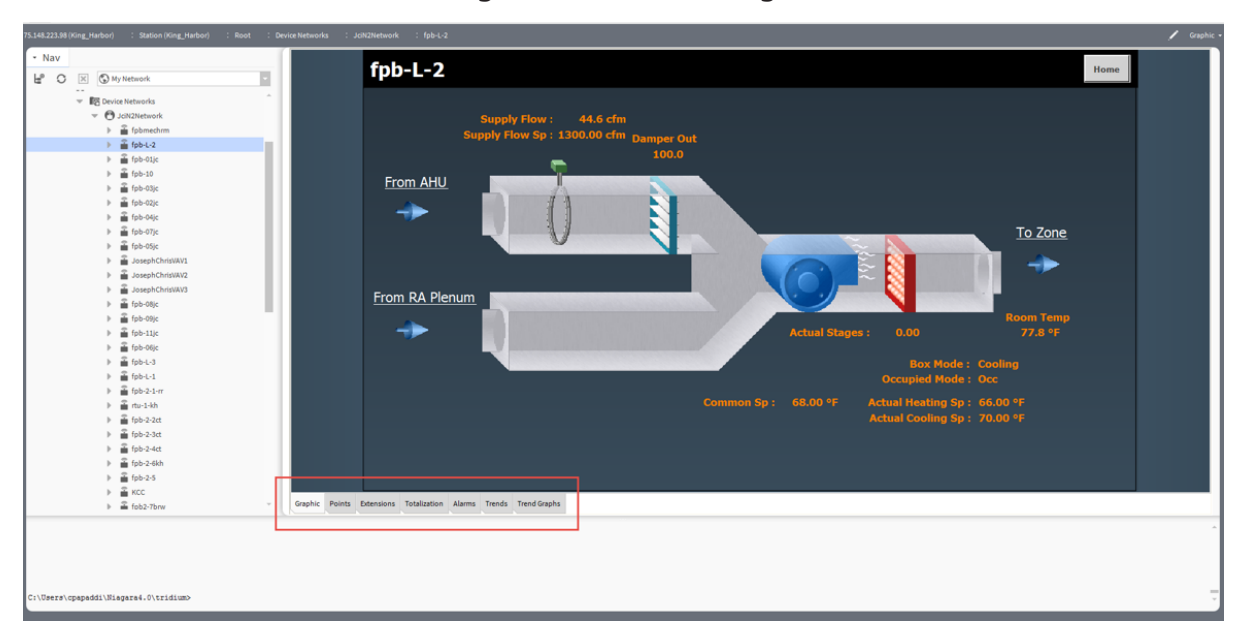

Figure 21: Tabbed Image

4. In the view selector at the top right of the screen, select **PxEditor**.

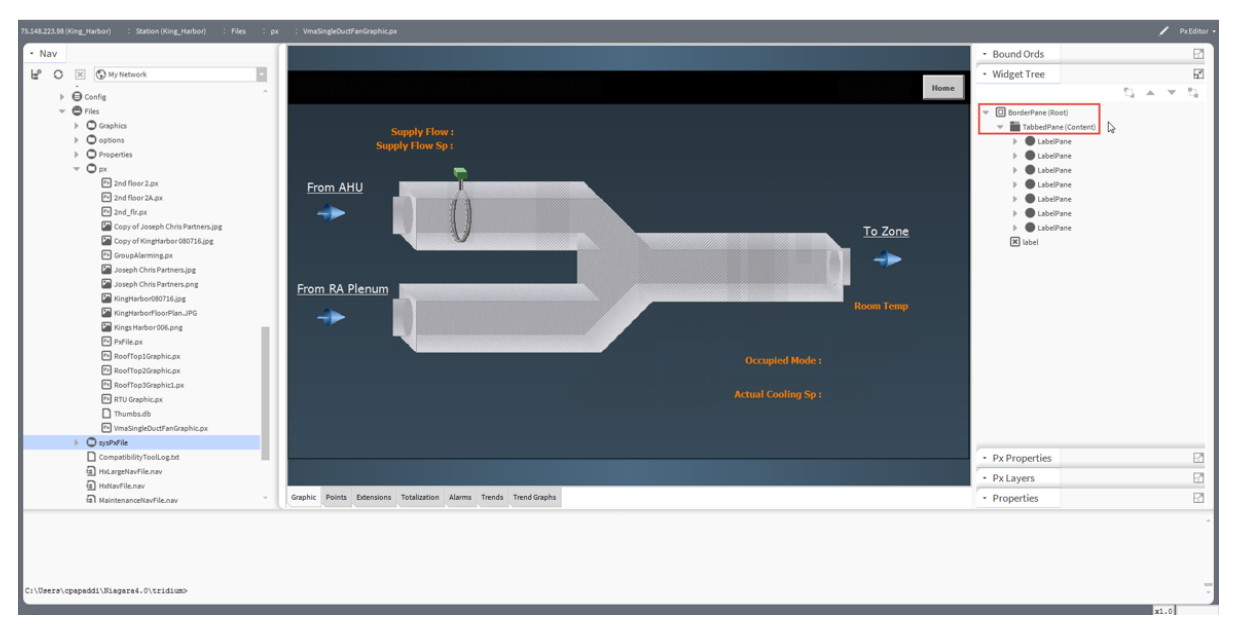

Figure 22: PxEditor - All Tabs

- 5. To remove tabs from graphics and change the graphic to use a scroll pane instead of a border pane, in the Widget Tree pane, expand **BorderPane (Root) > TabbedPane (Content)**. Right-click and delete all the LabelPane entries.
- 6. In the view selection, select **Text Editor**.

7. Go to the opening tags for the TabbedPane section of the Text Editor. Remove the following lines:

```
<TabbedPane = "content" tabPlacement= "bottom">
<LabelPane>
<Label name = "label" text = "Graphic"/>
```

- 8. Go to the closing tags for the TabbedPane section of the Text Editor.
- 10. To reset the canvasPane to orient to the top left and remove scaling, go to the CanvasPane Properties of the graphic.
- 11. Select the following values:
  - In the halign field, select **Left**.
  - In the scale field, select **None**.
  - In the valign field, select **Top**.
- 12. Click **OK**.

## Troubleshooting

#### **Table 14: Migration Troubleshooting**

| Problem                                                                                                    | Description                                                                                                    |  |  |
|----------------------------------------------------------------------------------------------------|----------------------------------------------------------------------------------------------------|--|--|
| The Migration Results section in<br>the Migration Report file indicates<br>that .dist file <b>did not complete</b><br><b>successfully</b> . The Failure List<br>includes the following error<br><i>IllegalNameException: There can be</i><br><i>only one Admin role</i> . | Although multiple roles with the name admin roles can<br>be configured and exist on an FX Workbench 6.x station,<br>the migration enforces only role with the name Admin<br>role for Migration. Delete any additional roles with the<br>name admin leaving only a single one remaining. Once<br>the additional Admin roles have been removed, run the<br>migration tool again.       |  |  |
|                                                                                                    | Note: The additional roles with an Admin name may<br>be hidden. To view and remove hidden roles, use the<br>Slot Sheet view of the UserService. Also, having the<br>names admin and Admin is considered having two<br>admin roles.                                                                                                    |  |  |
| When running the Migration Tool, the<br>Client Password Test Fails.                                                                                                    | The Client Password test ensures that passwords in the FX<br>Supervisory Software 6.x station can be decrypted for use<br>in FX Supervisory Software 14.x. A failure indicates that a<br>password could not be decrypted. If a failure occurs, re-<br>enter the password for the failed user in the running FX<br>Supervisory Software 6.x station and re-run the Migration<br>Tool. |  |  |

## **Table 14: Migration Troubleshooting**

| Problem                                                                                                    | Description                                                                                                    |
|----------------------------------------------------------------------------------------------------|----------------------------------------------------------------------------------------------------|
| The <b>FX14UpgradeAssessmentTool</b><br>does not indicate whether the free<br>disk space, free heap memory, or<br>RAM disk size have passed.                             | <ul> <li>For FX Supervisory Controllers, the</li> <li>FX14UpgradeAssessmentTool must be run on the controller itself.</li> <li>Note: Running the FX14UpgradeAssessmentTool on a station running on a computer does not check for free disk space, free heap memory, and RAM disk size.</li> </ul>                                                                                                    |
| When trying to access the web<br>user interface with Firefox <sup>™</sup> , there<br>is a pop-up dialog box that keeps<br>disappearing before I can interact<br>with it. | In the Add-ons section, set the Java Platform plug-in to<br><b>Always Activate.</b> Close all instances of the browser, restart<br>the browser, and navigate to the web user interface. The<br>dialog box should now stay visible in order for you to<br>interact with it.                                                                                                    |
| When trying to migrate my station,<br>you cannot log into the platform with<br>FX Supervisory Software 14.x                                                              | The host remembers credentials from a previous attempt<br>to migrate. For example, if you attempt to migrate a<br>station from FX Supervisory Software 6.x to FX Supervisory<br>Software 14.x and then decide to take it back to FX<br>Supervisory Software 6.x, the FX Supervisory Software 14.x<br>platform credentials are still retained in the host. When<br>you attempt to migrate to FX Supervisory Software 14.x the<br>second time, the required credentials are the ones defined<br>during the first attempt. If you have forgotten or do not<br>have those credentials, the defaults can be reset using a<br>Serial Shell connection to the host. |
| A station migrated to FX Supervisory<br>Software 14.x still needs a JAVA plug-<br>in for the browser.                                                                    | Migrating a station does not automatically change user<br>profiles to the new HTML5HxProfile. You must change the<br>Default Web Profile to HTML5HxProfile for each user that<br>requires this functionality. For more details, see Changing<br>the Default Web Profile to Use the HTML5HxProfile.                                                                                                    |
| When adding a new user or<br>modifying a password, the fields are<br>disabled in the user interface.                                                                     | Starting with FX Supervisory Software 14.x, you are no<br>longer allowed to add or modify sensitive information<br>when using a non-secure connection. Refer to the <i>FX</i><br><i>Workbench User Guide (LIT-12011149)</i> for more information.                                                                                                    |
| Browser displays <i>Your connection is not private</i> .                                                                                                    | This message appears because the security certificate cannot be verified. Click the Advanced link, and then click the Proceed to ###.###.###.### (unsafe) link.                                                                                                    |
| An <i>Install software</i> error appears<br>when installing the distribution file.<br><i>Install Software: Failed</i>                                                    | There may not be enough room on the controller. Go to<br>the Station Copier and, if there is an the FX Supervisory<br>Controller 14 station on the controller, delete the station<br>from the controller.                                                                                                    |

### **Table 14: Migration Troubleshooting**

| Problem                                                                                            | Description                                                                                                    |  |  |  |
|----------------------------------------------------------------------------------------------------|----------------------------------------------------------------------------------------------------|--|--|--|
| The following error appears when logging into a station using a web browser. <i>HTTP ERROR 500</i> | The forecasting module used with FX Workbench Home<br>pages does not work with FX Supervisory Software Release<br>14. If you are trying to view a migrated station's Home |  |  |  |
| Problem accessing /ord/station<br>%7Cskit:fxApp Reason:                                            | page using the HTML5HxProfile view, an error appears if<br>the Hx view in the forecasting information is not remove<br>from the view.                                     |  |  |  |
| java.baja.xml.SException: Unknow type<br>ForecaseView [line80]                                     | <ol> <li>On the Home page, select Edit Site Home from the<br/>view selector (top-right corner of the screen).</li> </ol>                                                  |  |  |  |
|                                                                                                    | 2. Click and drag to select all of the Weather Forecast objects in the lower left are of the Hx graphic.                                                                  |  |  |  |
|                                                                                                    | 3. Press <b>Delete</b> .                                                                                                    |  |  |  |
|                                                                                                    | <ol> <li>Change the view back to the appropriate Home page.<br/>When asking if you want to save your changes, click<br/>Yes.</li> </ol>                                   |  |  |  |

#### Problem

My graphic no longer appears in my migrated station.

#### Description

FX Supervisory Software 6.x may have been able to render some file types which have certain characters in the filename that are not recognized (see the following sections for guidelines around naming). Rename your file with appropriate characters and re-link your graphic as necessary.

### **Component Naming**

In a FX Supervisory Software 6.x station, you should name components using the following set of rules:

- Only alphanumeric (A-Z, a-z, 0-9) and underscore (\_) characters are used.
- Symbols characters (for example, %, &, ., #) are not allowed.
- The first character in the name must be a letter (not a numeral).
- Name must be unique for every component within the same parent component.
- Naming is case-sensitive. For example, zone21 and Zone21 are unique names.
- ③ **Note:** Case differences among names affect the sorting of names in table-based views. The sorting order uses capital letters (A-Z) first and lower case (a-z) following.

To convey multiple word names without using spaces, naming conventions such as **Camel-Case** and underscores are often used, as needed. For example:

- Floor1 or Floor\_1
- ReturnAirTemp or Return\_Air\_Temp
- Zone201\_SAT or Zone\_201\_SAT

### **Escaped Names**

You can name components in FX Workbench **incorrectly**, such as with spaces or other nonalphanumeric characters. Further, various FX Supervisory Software 6.x drivers have **learn** features to automate the creation of points, some of which (by default) may also have such **incorrect** names —reflective of the native name of the source object. For example, a BACnet proxy point might have the default name **Zone 6 RH%** that matches the actual (native) BACnet object's name.

Be aware that the actual component name has all illegal characters **escaped** using a \$ character, along with the ASCII code for that character, in hexadecimal code. For example, a proxy point has the name Zone\$206RH\$25, where the \$20 replaces the space and the \$25 replaces the %. You can see these escaped names in the slot sheet of the component's parent container. Or with the component selected, look at its ord (shortcut Ctrl + L) to see the actual name.

For the most part, this **escaped name** scheme is transparent to users. When the name appears to the user (for example, in the Nav tree, property sheet, wire sheet, or a point manager), the component's name is **unescaped** by replacing the code (for example, \$20) with the actual ASCII character (for example, a space). This way, the user sees **Zone 6 R %** and so on. This is the component's **display name**.

In some cases, escaped names lead to confusion. Avoid them or rename them, if possible. For example, if you add history extensions to escaped-named points, you see those escape codes listed for source points when accessing the History Ext Manager (although associated histories use the display names). If you build Px pages and manually type the ords in Px widgets, you probably know source points by **display names** only. If you manually type in an ord without the actual (escaped) name, the widget binding fails with an error.

When using the HTML5HxProfile, the home page graphics created with previous versions of Facility Explorer use a forecasting module. This module has not been updated for use with HTML5 and still requires a Java plug-in. You can remove the components on the home page so that the rest of the Home Page can appear without errors.

# **Related Documentation**

| For information about                                                             | See document                                                                       | LIT or Part Number    |
|-----------------------------------------------------------------------------------|------------------------------------------------------------------------------------|-----------------------|
| The Features, Benefits, and<br>Specifications of the FX Supervisory<br>Controller | <i>FX Supervisory Controller Product<br/>Bulletin</i>                              | LIT-12011406          |
| How to Install the FX Supervisory<br>Controller                                   | FX30E/FX60E Supervisory Controller<br>Installation Instructions                    | Part No. 24-10174-115 |
|                                                                                   | FX70 Supervisory Controller<br>Installation Instructions                           | Part No. 24-10564-17  |
|                                                                                   | FX80 Supervisory Controller<br>Installation Instructions                           | Part No. 24-10143-861 |
| The Features, Benefits, and                                                       | FX Server Product Bulletin (6.x and                                                | LIT-12011122          |
| Specifications of the FX Server                                                   | Earlier)<br>FX Server Product Bulletin (14.x and                                   | LIT-12012251          |
|                                                                                   | Later)                                                                             |                       |
| The Operation of FX Workbench                                                     | FX Workbench User's Guide                                                          | LIT-12011149          |
| How to Install FX Workbench                                                       | FX Supervisory Controller Family<br>Software Products Installation<br>Instructions | LIT-12011965          |

#### Table 15: Related Documentation

# Appendix

## **Migration Checklist**

| Action                                                                                                    | Resources                                                                                                    |
|----------------------------------------------------------------------------------------------------|----------------------------------------------------------------------------------------------------|
| Check the platform compatibility<br>list to determine whether or not the<br>desired platform can be migrated.                                                  | Refer to the FX Supervisory Controller Upgrade and Migration Instructions (LIT-12011441).                                                                                                    |
| Check driver, feature, and application compatibility.                                                                                                    | Refer to the FX Supervisory Controller Upgrade and<br>Migration Instructions (LIT-12011441).<br>Refer to the Niagara Help > Features and<br>compatibility between N4 and AX.                                                                                                    |
|                                                                                                    | Refer to Niagara Help > Wire compatibility between<br>Niagara 4 and Niagara AX.                                                                                                    |
|                                                                                                    | Check directly with third-party vendors.                                                                                                    |
| Purchase the appropriate FX<br>Supervisory Software 14 Software<br>Maintenance for FX Servers and FX<br>Supervisory Controllers (to move<br>from 6.x to 14.x). | Refer to the <i>FX Supervisory Controller Product</i><br><i>Bulletin (LIT-12011406)</i> .<br>To place your order, contact Johnson Controls<br>Product Software Sales at 1-414-525-7906 or<br>1-800-275-5676, email <u>jciorder@jci.com</u> , or<br>fax to 1-800-356-1191. For answers to pricing<br>questions, contact your channel account<br>manager. |
| Migrate FX Server and FX<br>Supervisory Controller stations<br>and change users default profile to<br>HTML5HxProfile as desired.                               | Refer to the FX Supervisory Controller Upgrade and Migration Instructions (LIT-12011441).                                                                                                    |

## FX Workbench 14.x Modules

Use this table as a reference when selecting modules during FX Workbench commissioning. This modules listed below are the suggested modules needed for the JCI appliance on an FX80. All modules sizes are approximate.

| Table 16: | <b>FX Workbench</b> | 14.x Modules |
|-----------|---------------------|--------------|
|-----------|---------------------|--------------|

| Module Name  | Size        | Notes | Module Name        | Size        | Notes |
|--------------|-------------|-------|--------------------|-------------|-------|
| alarm-rt.jar | 339.5<br>KB |       | kitPx-ux.jar       | 11.7 KB     |       |
| alarm-ux.jar | 178.6<br>KB |       | kitPx-wb.jar       | 121.8<br>KB |       |
| alarm-wb.jar | 488.6<br>KB |       | kitPxHvac-wb.jar   | 634.8<br>KB |       |
| app-rt.jar   | 21.1 KB     |       | kitPxHvacSmall.jar | 443.3<br>KB |       |

#### Table 16: FX Workbench 14.x Modules

| Module Name        | Size         | Notes | Module Name           | Size        | Notes |
|--------------------|--------------|-------|-----------------------|-------------|-------|
| app-wb.jar         | 13.2 KB      |       | mobileThemeZebra-     | 24 KB       |       |
|                    |              |       | ux.jar                |             |       |
| axvelocity-rt.jar  | 1383.5<br>KB |       | mobile-ux.jar         | 519.9<br>KB |       |
| axvelocity-wb.jar  | 28.9 KB      |       | mobile-wb.jar         | 195.5<br>KB |       |
| backup-rt.jar      | 62.3 KB      |       | modbusAsync-rt.jar    | 24.2 KB     |       |
| backup-wb.jar      | 23 KB        |       | modbusAsync-wb.jar    | 9.8 KB      |       |
| bacnet-rt.jar      | 1825.7<br>KB |       | modbusCore-rt.jar     | 220.2<br>KB |       |
| bacnet-ux.jar      | 190.2<br>КВ  |       | modbusCore-wb.jar     | 46.7 KB     |       |
| bacnet-wb.jar      | 311.5<br>KB  |       | modbusTcp-rt.jar      | 31.2 KB     |       |
| baja.jar           | 2200.6<br>KB |       | modbusTcp-wb.jar      | 11.3 KB     |       |
| bajaScript-ux.jar  | 434.1<br>KB  |       | neql-rt.jar           | 82.5 KB     |       |
| bajaui-wb.jar      | 1280.7<br>KB |       | net-rt.jar            | 63.6 KB     |       |
| bajaux-rt.jar      | 28.5 KB      |       | niagaraDriver-rt.jar  | 360 KB      |       |
| bajaux-ux.jar      | 89.5 KB      |       | niagaraDriver-wb.jar  | 183.6<br>KB |       |
| basicDriver-rt.jar | 59.3 KB      |       | niagaraVirtual-rt.jar | 133.5<br>KB |       |
| box-rt.jar         | 203.8<br>KB  |       | niagaraVirtual-wb.jar | 17.9 KB     |       |
| bql-rt.jar         | 269.3<br>KB  |       | nsh-wb.jar            | 20.8 KB     |       |
| bql-ux.jar         | 63 KB        |       | obix-rt.jar           | 218.1<br>KB |       |
| chart-rt.jar       | 14.9 KB      |       | obixDriver-rt.jar     | 324.4<br>KB |       |
| chart-wb.jar       | 200.3<br>KB  |       | obixDriver-wb.jar     | 63 KB       |       |
| control-rt.jar     | 79.7 KB      |       | pdf-wb.jar            | 112.9<br>KB |       |
| control-ux.jar     | 31.3 KB      |       | platBacnet-rt.jar     | 25.9 KB     |       |
| control-wb.jar     | 22.5 KB      |       | platCrypto-rt.jar     | 119.4<br>КВ |       |
| converters-rt.jar  | 129 KB       |       | platCrypto-wb.jar     | 206.6<br>KB |       |

## Table 16: FX Workbench 14.x Modules

| Module Name         | Size          | Notes              | Module Name             | Size         | Notes |
|---------------------|---------------|--------------------|-------------------------|--------------|-------|
| driver-rt.jar       | 169.2         |                    | platDataRecovery-rt.jar | 122.3        |       |
| driver-ux.iar       | ко<br>47.7 KB |                    | platDataRecovery-wb.iar | ND<br>37 KB  |       |
| driver whier        | 106.9         |                    | platMata st jas         | 22.2 //D     |       |
| anver-wb.jar        | KB            |                    | plativistp-rt.jar       | 33.2 ND      |       |
| email-rt.jar        | 89.8 KB       |                    | platPower-rt.jar        | 45.8 KB      |       |
| email-ux.jar        | 33 KB         |                    | platPower-wb.jar        | 28.3 KB      |       |
| email-wb.jar        | 24.4 KB       |                    | platSerial-rt.jar       | 23.3 KB      |       |
| entityIo-rt.jar     | 21 KB         |                    | platSerialQnx-rt.jar    | 22.4 KB      |       |
| file-rt.jar         | 97.6 KB       |                    | platform-rt.jar         | 905.2        |       |
| fonts-rt iar        | 234.4         |                    | nlatform-whiar          | KB<br>101 3  |       |
| lones-re.jui        | KB            |                    | placionii-ws.jai        | KB           |       |
| fox-rt.jar          | 398.2<br>KB   |                    | program-rt.jar          | 89.5 KB      |       |
| gx-rt.jar           | 129.6         |                    | program-wb.jar          | 230.5        |       |
| ay.ux iar           | КВ<br>143 КВ  |                    | nxEditor-whiar          | КВ<br>625 КВ |       |
| gx-ux.jai           | 770.2         |                    |                         |              |       |
| gx-wb.jar           | 770.3<br>KB   |                    | query-rt.jar            | JIND         |       |
| haystack-rt.jar     | 84.6 KB       |                    | queryTable-wb.jar       | 141.9<br>KB  |       |
| hierarchy-rt.jar    | 124.1<br>KB   |                    | report-rt.jar           | 66 KB        |       |
| hierarchy-ux.jar    | 27.7 KB       |                    | report-ux.jar           | 25.5 KB      |       |
| hierarchy-wb.jar    | 16.8 KB       |                    | report-wb.jar           | 103.3<br>KB  |       |
| history-rt.jar      | 473 KB        |                    | schedule-rt.jar         | 123.6<br>KB  |       |
| history-ux.jar      | 56.9 KB       |                    | schedule-ux.jar         | 155 KB       |       |
| history-wb.jar      | 321.3<br>KB   |                    | schedule-wb.jar         | 252.1<br>KB  |       |
| html-wb.jar         | 33.7 KB       |                    | search-rt.jar           | 47.2 KB      |       |
| hx-wb.jar           | 472.9<br>KB   |                    | search-ux.jar           | 60 KB        |       |
| icons-ux.jar        | 692.8<br>KB   |                    | search-wb.jar           | 15.7 KB      |       |
| jciAutoTagging.jar  | 80.2 KB       | New for FX<br>14.6 | serial-rt.jar           | 23.3 KB      |       |
| jciBacnetParser.jar | 78.4 KB       |                    | serial-wb.jar           | 9.9 KB       |       |

#### Table 16: FX Workbench 14.x Modules

| Module Name                  | Size         | Notes              | Module Name          | Size         | Notes |
|------------------------------|--------------|--------------------|----------------------|--------------|-------|
| jciCoreParser.jar            | 131.5<br>KB  |                    | silk-rt.jar          | 32.1 KB      |       |
| jciDictionary.jar            | 407.5<br>KB  |                    | smartTableHx-wb.jar  | 283.7<br>KB  |       |
| jciFxDriver.jar              | 388.7<br>KB  |                    | tagdictionary-rt.jar | 163.2<br>KB  |       |
| jciFxDriverApplianc<br>e.jar | 549 KB       |                    | tagdictionary-wb.jar | 44.7 KB      |       |
| jciFxDriverHx.jar            | 291 KB       |                    | template-rt.jar      | 112.2<br>KB  |       |
| jciMeters.jar                | 31.7 KB      |                    | template-wb.jar      | 4354.7<br>KB |       |
| jcin2.jar                    | 762.4<br>KB  |                    | themeLucid-ux.jar    | 949.4<br>KB  |       |
| jciN2Parser.jar              | 164.4<br>КВ  |                    | themeZebra-ux.jar    | 805.7<br>KB  |       |
| jciSpaces.jar                | 186.7<br>KB  |                    | tunnel-rt.jar        | 63.4 KB      |       |
| jciSupport.jar               | 171.3<br>KB  |                    | wbutil-wb.jar        | 538.6<br>KB  |       |
| jciTagDictionary.jar         | 9.4 KB       | New for FX<br>14.6 | weather-rt.jar       | 180.5<br>KB  |       |
| jciTools.jar                 | 30.5 KB      |                    | weather-wb.jar       | 315.7<br>KB  |       |
| jciViews.jar                 | 107.8<br>KB  |                    | web-rt.jar           | 622.1<br>KB  |       |
| jetty-rt.jar                 | 76.4 KB      |                    | webChart-rt.jar      | 31.6 KB      |       |
| js-ux.jar                    | 1728.8<br>KB |                    | webChart-ux.jar      | 232.6<br>KB  |       |
| jxBrowser-wb.jar             | 50 KB        |                    | webEditors-ux.jar    | 884.9<br>KB  |       |
| kitControl-rt.jar            | 296.9<br>KB  |                    | wiresheet-wb.jar     | 203.4<br>KB  |       |
| kitControl-ux.jar            | 101 KB       |                    | workbench-wb.jar     | 2510.3<br>KB |       |
| kitControl-wb.jar            | 11.9 kb      |                    |                      |              |       |

© 2019 Johnson Controls. All rights reserved. All specifications and other information shown were current as of document revision and are subject to change without notice.